## 岛津气相色谱工作站设置小数点位数以及使用心得

阚士超

(新泰市检验检测中心, 山东 泰安 271200)

岛津气相色谱仪的软件是 LabSolutions 系列工作站,功能是非常强大的。很多功能都需要去研究和发现。比如化合物列表这里,就可以自定义化合物数据的小数点位数。

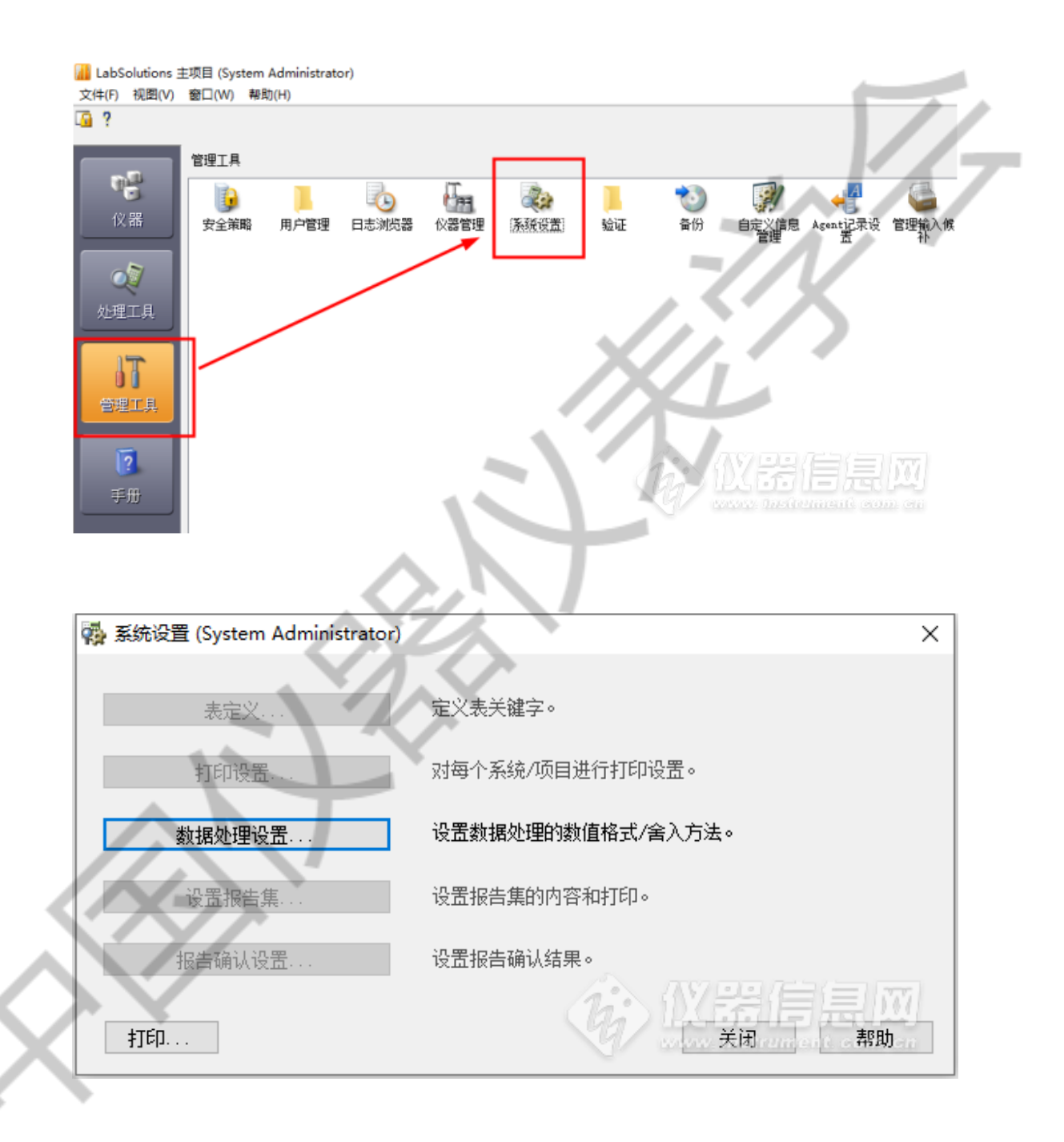

| 保留时间         标准         3         7         含入           浓度         标准         3         7         含入           浓度%         标准         3         7         含入           泳rem         标准         3         7         含入           泳rem         标准         3         7         含入           Morm泳度         标准         3         7         含入           面积         标准         0         7         含入           面积         标准         3         7         含入           面积比         显示有效位         2         6         含入           高度         标准         0         7         含入           高度         标准         3         7         含入           高度         标准         0         7         含入           高度比         显示有效位         2         6         含入           高度比         显示有效位         2         6         含入           可能增板数         标准         3         7         含入           可能增板数         标准         3         7         含入           理论塔板剩面度         标准         3         7         含入 <td< th=""><th>保留时间       标准       3       7       含入         浓度       标准       3       7       含入         浓度%       标准       3       7       含入         浓度%       标准       3       7       含入         Norm浓度       标准       3       7       含入         面积       标准       0       7       含入         面积       标准       0       7       含入         面积%       标准       3       7       含入         面积%       标准       0       7       含入         高度       标准       0       7       含入         高度       标准       0       7       含入         高度       标准       3       7       含入         直度比       显示有效位       2       6       含入         直度比       显示有效位       2       6       含入         重定塔板数       标准       3       7       含入         理论塔板動數       标准       0       7       含入         理论塔板高度       标准       3       7       含入         理论塔板高度       标准       0       7       含入         理论塔板高度       标准       0       <t< th=""><th>保留时间       标准       3       7       舍入         浓度       标准       3       7       舍入         浓度%       标准       3       7       舍入         泳度%       标准       3       7       舍入         泳皮度%       标准       3       7       舍入         Norm浓度       标准       0       7       舍入         面积       标准       0       7       舍入         面积       标准       0       7       舍入         面积%       标准       0       7       舍入         高度       标准       0       7       舍入         高度       标准       0       7       舍入         高度       标准       0       7       舍入         直度比       显示有效位       2       6       舍入         直度比       显示有效位       2       6       舍入         運放       最示有效位       2       6       会入         重度比       显示有效位       2       6       会入         運放       最示有效位       7       会入          理论塔板動震       雨准       0       7       会入         理论塔板高度       标准       3       <td< th=""><th>保留时间       标准       3       7       含入         浓度       标准       3       7       含入         浓度%       标准       3       7       含入         浓度%       标准       3       7       含入         Norm浓度       标准       3       7       含入         面积       标准       0       7       含入         面积       标准       3       7       含入         面积       标准       0       7       含入         面积%       标准       3       7       含入         面积%       标准       0       7       含入         高度       标准       0       7       含入         高度%       标准       3       7       含入         高度%       标准       3       7       含入         電良       标准       3       7       含入         理论塔板高度       标准       3       7       含入         理论塔板高度       标准       3       7       含入         理论塔板高度       标准       3       7       含入         加尾因子       标准       3       7       含入         加銀石       1       3       7</th><th>保留时间         标准         3         7         含入           浓度         标准         3         7         含入           浓度%         标准         3         7         含入           浓度%         标准         3         7         含入           Norm浓度         标准         3         7         含入           面积         标准         0         7         含入           面积         标准         0         7         含入           面积         标准         0         7         含入           面积         标准         0         7         含入           高度         标准         0         7         含入           高度         标准         0         7         含入           高度         标准         3         7         会入           高度比         显示有效位         2         6         会入           電限/高度         标准         3         7         会入           理论塔板高度         标准         3         7         会入           理论塔板高度         标准         3         7         会入           理论塔板高度         标准         3         7         会入</th><th>保留时间       标准       3       7       含入         浓度       标准       3       7       含入         浓度       标准       3       7       含入         浓度       标准       3       7       含入         Norm浓度       标准       3       7       含入         面积       标准       0       7       含入         面积       标准       3       7       含入         面积       标准       3       7       含入         面积       标准       0       7       含入         高度       标准       0       7       含入         高度       标准       3       7       含入         高度       标准       3       7       含入         高度       标准       3       7       含入         高度比       显示有效位       2       6       含入         面积/高度       标准       3       7       含入         直接比       显示有效位       2       6       含入</th><th>目       标准       3       7       舍入         标准       3       7       舍入         标准       3       7       舍入         技工       3       7       舍入         東洋       3       7       舍入         夏       标准       3       7       舍入         東洋       3       7       舍入         東洋       0       7       舍入         「加工       3       7       舍入         「加工       3       7       舍入         「加工       3       7       舍入         「加工       3       7       舍入         「加工       5           「加工       3       7       舍入         「加工       3       7       舍入         「加工       3       7       舍入         「加工       3       7       舍入         「加工       3       7       舍入         「加工       3       7       舍入         「加工       3       7       会入         「加工       3       7       会入         「加工       3       7       会入         「加工</th><th>保留时间         标准         3         7         舍入           浓度         标准         3         7         舍入           浓度%         标准         3         7         舍入           Norm浓度         标准         3         7         舍入           Norm浓度         标准         3         7         舍入           面积         标准         0         7         舍入           面积         标准         3         7         舍入           面积         标准         0         7         舍入           面积         标准         0         7         舍入           高限         标准         3         7         金入           高度         标准         3         7         金入           高度         标准         3         7         金入           高度         标准         3         7         金入           高度比         显示有效位         2         6         金入</th><th>数值</th><th>类型</th><th>小数点后位数</th><th>有效位数</th><th>含入方法</th><th><u>^</u></th></td<></th></t<></th></td<>                                        | 保留时间       标准       3       7       含入         浓度       标准       3       7       含入         浓度%       标准       3       7       含入         浓度%       标准       3       7       含入         Norm浓度       标准       3       7       含入         面积       标准       0       7       含入         面积       标准       0       7       含入         面积%       标准       3       7       含入         面积%       标准       0       7       含入         高度       标准       0       7       含入         高度       标准       0       7       含入         高度       标准       3       7       含入         直度比       显示有效位       2       6       含入         直度比       显示有效位       2       6       含入         重定塔板数       标准       3       7       含入         理论塔板動數       标准       0       7       含入         理论塔板高度       标准       3       7       含入         理论塔板高度       标准       0       7       含入         理论塔板高度       标准       0 <t< th=""><th>保留时间       标准       3       7       舍入         浓度       标准       3       7       舍入         浓度%       标准       3       7       舍入         泳度%       标准       3       7       舍入         泳皮度%       标准       3       7       舍入         Norm浓度       标准       0       7       舍入         面积       标准       0       7       舍入         面积       标准       0       7       舍入         面积%       标准       0       7       舍入         高度       标准       0       7       舍入         高度       标准       0       7       舍入         高度       标准       0       7       舍入         直度比       显示有效位       2       6       舍入         直度比       显示有效位       2       6       舍入         運放       最示有效位       2       6       会入         重度比       显示有效位       2       6       会入         運放       最示有效位       7       会入          理论塔板動震       雨准       0       7       会入         理论塔板高度       标准       3       <td< th=""><th>保留时间       标准       3       7       含入         浓度       标准       3       7       含入         浓度%       标准       3       7       含入         浓度%       标准       3       7       含入         Norm浓度       标准       3       7       含入         面积       标准       0       7       含入         面积       标准       3       7       含入         面积       标准       0       7       含入         面积%       标准       3       7       含入         面积%       标准       0       7       含入         高度       标准       0       7       含入         高度%       标准       3       7       含入         高度%       标准       3       7       含入         電良       标准       3       7       含入         理论塔板高度       标准       3       7       含入         理论塔板高度       标准       3       7       含入         理论塔板高度       标准       3       7       含入         加尾因子       标准       3       7       含入         加銀石       1       3       7</th><th>保留时间         标准         3         7         含入           浓度         标准         3         7         含入           浓度%         标准         3         7         含入           浓度%         标准         3         7         含入           Norm浓度         标准         3         7         含入           面积         标准         0         7         含入           面积         标准         0         7         含入           面积         标准         0         7         含入           面积         标准         0         7         含入           高度         标准         0         7         含入           高度         标准         0         7         含入           高度         标准         3         7         会入           高度比         显示有效位         2         6         会入           電限/高度         标准         3         7         会入           理论塔板高度         标准         3         7         会入           理论塔板高度         标准         3         7         会入           理论塔板高度         标准         3         7         会入</th><th>保留时间       标准       3       7       含入         浓度       标准       3       7       含入         浓度       标准       3       7       含入         浓度       标准       3       7       含入         Norm浓度       标准       3       7       含入         面积       标准       0       7       含入         面积       标准       3       7       含入         面积       标准       3       7       含入         面积       标准       0       7       含入         高度       标准       0       7       含入         高度       标准       3       7       含入         高度       标准       3       7       含入         高度       标准       3       7       含入         高度比       显示有效位       2       6       含入         面积/高度       标准       3       7       含入         直接比       显示有效位       2       6       含入</th><th>目       标准       3       7       舍入         标准       3       7       舍入         标准       3       7       舍入         技工       3       7       舍入         東洋       3       7       舍入         夏       标准       3       7       舍入         東洋       3       7       舍入         東洋       0       7       舍入         「加工       3       7       舍入         「加工       3       7       舍入         「加工       3       7       舍入         「加工       3       7       舍入         「加工       5           「加工       3       7       舍入         「加工       3       7       舍入         「加工       3       7       舍入         「加工       3       7       舍入         「加工       3       7       舍入         「加工       3       7       舍入         「加工       3       7       会入         「加工       3       7       会入         「加工       3       7       会入         「加工</th><th>保留时间         标准         3         7         舍入           浓度         标准         3         7         舍入           浓度%         标准         3         7         舍入           Norm浓度         标准         3         7         舍入           Norm浓度         标准         3         7         舍入           面积         标准         0         7         舍入           面积         标准         3         7         舍入           面积         标准         0         7         舍入           面积         标准         0         7         舍入           高限         标准         3         7         金入           高度         标准         3         7         金入           高度         标准         3         7         金入           高度         标准         3         7         金入           高度比         显示有效位         2         6         金入</th><th>数值</th><th>类型</th><th>小数点后位数</th><th>有效位数</th><th>含入方法</th><th><u>^</u></th></td<></th></t<>                                                                                                    | 保留时间       标准       3       7       舍入         浓度       标准       3       7       舍入         浓度%       标准       3       7       舍入         泳度%       标准       3       7       舍入         泳皮度%       标准       3       7       舍入         Norm浓度       标准       0       7       舍入         面积       标准       0       7       舍入         面积       标准       0       7       舍入         面积%       标准       0       7       舍入         高度       标准       0       7       舍入         高度       标准       0       7       舍入         高度       标准       0       7       舍入         直度比       显示有效位       2       6       舍入         直度比       显示有效位       2       6       舍入         運放       最示有效位       2       6       会入         重度比       显示有效位       2       6       会入         運放       最示有效位       7       会入          理论塔板動震       雨准       0       7       会入         理论塔板高度       标准       3 <td< th=""><th>保留时间       标准       3       7       含入         浓度       标准       3       7       含入         浓度%       标准       3       7       含入         浓度%       标准       3       7       含入         Norm浓度       标准       3       7       含入         面积       标准       0       7       含入         面积       标准       3       7       含入         面积       标准       0       7       含入         面积%       标准       3       7       含入         面积%       标准       0       7       含入         高度       标准       0       7       含入         高度%       标准       3       7       含入         高度%       标准       3       7       含入         電良       标准       3       7       含入         理论塔板高度       标准       3       7       含入         理论塔板高度       标准       3       7       含入         理论塔板高度       标准       3       7       含入         加尾因子       标准       3       7       含入         加銀石       1       3       7</th><th>保留时间         标准         3         7         含入           浓度         标准         3         7         含入           浓度%         标准         3         7         含入           浓度%         标准         3         7         含入           Norm浓度         标准         3         7         含入           面积         标准         0         7         含入           面积         标准         0         7         含入           面积         标准         0         7         含入           面积         标准         0         7         含入           高度         标准         0         7         含入           高度         标准         0         7         含入           高度         标准         3         7         会入           高度比         显示有效位         2         6         会入           電限/高度         标准         3         7         会入           理论塔板高度         标准         3         7         会入           理论塔板高度         标准         3         7         会入           理论塔板高度         标准         3         7         会入</th><th>保留时间       标准       3       7       含入         浓度       标准       3       7       含入         浓度       标准       3       7       含入         浓度       标准       3       7       含入         Norm浓度       标准       3       7       含入         面积       标准       0       7       含入         面积       标准       3       7       含入         面积       标准       3       7       含入         面积       标准       0       7       含入         高度       标准       0       7       含入         高度       标准       3       7       含入         高度       标准       3       7       含入         高度       标准       3       7       含入         高度比       显示有效位       2       6       含入         面积/高度       标准       3       7       含入         直接比       显示有效位       2       6       含入</th><th>目       标准       3       7       舍入         标准       3       7       舍入         标准       3       7       舍入         技工       3       7       舍入         東洋       3       7       舍入         夏       标准       3       7       舍入         東洋       3       7       舍入         東洋       0       7       舍入         「加工       3       7       舍入         「加工       3       7       舍入         「加工       3       7       舍入         「加工       3       7       舍入         「加工       5           「加工       3       7       舍入         「加工       3       7       舍入         「加工       3       7       舍入         「加工       3       7       舍入         「加工       3       7       舍入         「加工       3       7       舍入         「加工       3       7       会入         「加工       3       7       会入         「加工       3       7       会入         「加工</th><th>保留时间         标准         3         7         舍入           浓度         标准         3         7         舍入           浓度%         标准         3         7         舍入           Norm浓度         标准         3         7         舍入           Norm浓度         标准         3         7         舍入           面积         标准         0         7         舍入           面积         标准         3         7         舍入           面积         标准         0         7         舍入           面积         标准         0         7         舍入           高限         标准         3         7         金入           高度         标准         3         7         金入           高度         标准         3         7         金入           高度         标准         3         7         金入           高度比         显示有效位         2         6         金入</th><th>数值</th><th>类型</th><th>小数点后位数</th><th>有效位数</th><th>含入方法</th><th><u>^</u></th></td<> | 保留时间       标准       3       7       含入         浓度       标准       3       7       含入         浓度%       标准       3       7       含入         浓度%       标准       3       7       含入         Norm浓度       标准       3       7       含入         面积       标准       0       7       含入         面积       标准       3       7       含入         面积       标准       0       7       含入         面积%       标准       3       7       含入         面积%       标准       0       7       含入         高度       标准       0       7       含入         高度%       标准       3       7       含入         高度%       标准       3       7       含入         電良       标准       3       7       含入         理论塔板高度       标准       3       7       含入         理论塔板高度       标准       3       7       含入         理论塔板高度       标准       3       7       含入         加尾因子       标准       3       7       含入         加銀石       1       3       7                                                                                                    | 保留时间         标准         3         7         含入           浓度         标准         3         7         含入           浓度%         标准         3         7         含入           浓度%         标准         3         7         含入           Norm浓度         标准         3         7         含入           面积         标准         0         7         含入           面积         标准         0         7         含入           面积         标准         0         7         含入           面积         标准         0         7         含入           高度         标准         0         7         含入           高度         标准         0         7         含入           高度         标准         3         7         会入           高度比         显示有效位         2         6         会入           電限/高度         标准         3         7         会入           理论塔板高度         标准         3         7         会入           理论塔板高度         标准         3         7         会入           理论塔板高度         标准         3         7         会入                                                                                                    | 保留时间       标准       3       7       含入         浓度       标准       3       7       含入         浓度       标准       3       7       含入         浓度       标准       3       7       含入         Norm浓度       标准       3       7       含入         面积       标准       0       7       含入         面积       标准       3       7       含入         面积       标准       3       7       含入         面积       标准       0       7       含入         高度       标准       0       7       含入         高度       标准       3       7       含入         高度       标准       3       7       含入         高度       标准       3       7       含入         高度比       显示有效位       2       6       含入         面积/高度       标准       3       7       含入         直接比       显示有效位       2       6       含入                                                                                                    | 目       标准       3       7       舍入         标准       3       7       舍入         标准       3       7       舍入         技工       3       7       舍入         東洋       3       7       舍入         夏       标准       3       7       舍入         東洋       3       7       舍入         東洋       0       7       舍入         「加工       3       7       舍入         「加工       3       7       舍入         「加工       3       7       舍入         「加工       3       7       舍入         「加工       5           「加工       3       7       舍入         「加工       3       7       舍入         「加工       3       7       舍入         「加工       3       7       舍入         「加工       3       7       舍入         「加工       3       7       舍入         「加工       3       7       会入         「加工       3       7       会入         「加工       3       7       会入         「加工                                                                                                    | 保留时间         标准         3         7         舍入           浓度         标准         3         7         舍入           浓度%         标准         3         7         舍入           Norm浓度         标准         3         7         舍入           Norm浓度         标准         3         7         舍入           面积         标准         0         7         舍入           面积         标准         3         7         舍入           面积         标准         0         7         舍入           面积         标准         0         7         舍入           高限         标准         3         7         金入           高度         标准         3         7         金入           高度         标准         3         7         金入           高度         标准         3         7         金入           高度比         显示有效位         2         6         金入 | 数值         | 类型              | 小数点后位数 | 有效位数   | 含入方法 | <u>^</u> |
|----------------------------------------------------------------------------------------------------|----------------------------------------------------------------------------------------------------|----------------------------------------------------------------------------------------------------|----------------------------------------------------------------------------------------------------|----------------------------------------------------------------------------------------------------|----------------------------------------------------------------------------------------------------|----------------------------------------------------------------------------------------------------|----------------------------------------------------------------------------------------------------|------------|-----------------|--------|--------|------|----------|
| 浓度         标准         3         7         含入           浓度%         标准         3         7         含入           Norm浓度         标准         3         7         含入           面积         标准         0         7         含入           面积         标准         0         7         含入           面积%         标准         3         7         含入           面积%         标准         0         7         含入           高度%         标准         0         7         含入           高度%         标准         0         7         含入           高度%         标准         0         7         含入           高度%         标准         3         7         含入           高度%         标准         3         7         含入           高度比         显示有效位         2         6         含入           電設         显示有效位         2         6         含入           電力         電示有效位         2         6         含入           電化         显示有效位         7         含入            理论塔板激数         标准         3         7         含入           理论塔板高                                                                                                    | 浓度         标准         3         7         含入           浓度%         标准         3         7         含入           Norm浓度         标准         3         7         含入           面积         标准         0         7         含入           面积         标准         0         7         含入           面积         标准         0         7         含入           面积%         标准         3         7         含入           面积%         标准         0         7         含入           高度         标准         0         7         含入           高度%         标准         0         7         含入           高度%         标准         3         7         含入           直度比         显示有效位         2         6         含入           直度比         显示有效位         2         6         含入           運送         振准         3         7         含入           重定塔板数         标准         3         7         含入           理论塔板高度         标准         3         7         含入           理论塔板高度         标准         3         7         含入           理论塔板高                                                                                                    | 浓度         标准         3         7         舍入           浓度%         标准         3         7         舍入           Norm浓度         标准         3         7         舍入           面积         标准         0         7         舍入           面积         标准         0         7         舍入           面积         标准         0         7         舍入           面积%         标准         3         7         舍入           高限%         标准         0         7         舍入           高度         标准         0         7         舍入           高度         标准         0         7         舍入           高度比         显示有效位         2         6         舍入           高度比         显示有效位         2         6         舍入           電度比         显示有效位         2         6         舍入           電度比         显示有效位         2         6         舍入           理论塔板激数         标准         3         7         舍入           理论塔板高度         标准         3         7         舍入           理论塔板高度         标准         3         7         舍入      推定塔板高度<                                                                                                    | 浓度       标准       3       7       舍入         浓度%       标准       3       7       舍入         Norm浓度       标准       3       7       舍入         面积       标准       0       7       舍入         面积%       标准       0       7       舍入         面积%       标准       3       7       舍入         面积%       标准       0       7       舍入         面积%       标准       3       7       舍入         高度       标准       0       7       舍入         高度       标准       0       7       舍入         高度       标准       3       7       舍入         高度%       标准       3       7       舍入         電良比       显示有效位       2       6       舍入         電良比       显示有效位       2       6       舍入         電見       显示有效位       2       6       会入         理论塔板影響       小准       3       7       会入         理论塔板高度       标准       3       7       会入         理论塔板高度       标准       3       7       会入         推定       小准       3       7                                                                                                    | 浓度         标准         3         7         含入           浓度%         标准         3         7         含入           Norm浓度         标准         3         7         含入           面积         标准         3         7         含入           面积         标准         0         7         含入           面积         标准         3         7         含入           面积%         标准         3         7         含入           面积%         标准         3         7         含入           高度         标准         0         7         含入           高度         标准         0         7         含入           高度%         标准         3         7         含入           高度%         标准         3         7         含入           直度比         显示有效位         2         6         含入           重限/高度         标准         3         7         含入           理论塔板高度         标准         3         7         含入           理论塔板高度         标准         3         7         含入           理论塔板高度         标准         3         7         含入                                                                                                    | 浓度         标准         3         7         含入           浓度%         标准         3         7         含入           Norm浓度         标准         3         7         含入           面积         标准         3         7         含入           面积         标准         0         7         含入           面积%         标准         3         7         含入           面积比         显示有效位         2         6         含入           高度%         标准         3         7         含入           高度%         标准         3         7         含入           高度%         标准         3         7         含入           高度%         标准         3         7         含入           高度%         标准         3         7         含入           副和/高度         标准         3         7         含入           電税         短示有效位         2         6         含入           面积/高度         标准         3         7         含入                                                   | 标准       3       7       舍入         标准       3       7       舍入         夏       标准       3       7       舍入         度       标准       0       7       舍入         标准       0       7       舍入         标准       3       7       舍入         标准       0       7       舍入         标准       3       7       舍入         标准       0       7       舍入         标准       3       7       舍入         标准       0       7       舍入         标准       3       7       舍入         标准       0       7       舍入         标准       3       7       舍入         标准       3       7       舍入         标准       3       7       舍入          最近       6       舍入          最近       6       舍入                                                                                                    | 浓度         标准         3         7         舍入           浓度%         标准         3         7         舍入           Norm浓度         标准         3         7         舍入           面积         标准         0         7         舍入           面积         标准         0         7         舍入           面积         标准         3         7         舍入           面积         标准         0         7         舍入           面积         标准         3         7         舍入           高限         标准         3         7         舍入           高度         标准         3         7         舍入           高度%         标准         3         7         舍入           高度比         显示有效位         2         6         会入                                                                                                    | 保留时间       | 标准              | 3      | 7      | 含入   |          |
| 浓度%       标准       3       7       含入         Norm浓度       标准       3       7       含入         面积       标准       0       7       含入         面积%       标准       3       7       含入         面积%       标准       3       7       含入         面积%       标准       3       7       含入         面积%       标准       3       7       含入         高度       标准       0       7       含入         高度       标准       3       7       含入         高度%       标准       3       7       含入         高度%       标准       3       7       含入         直度%       标准       3       7       含入         正度比       显示有效位       2       6       含入         一面积/高度       标准       3       7       含入         理论塔板激数       标准       3       7       含入         理论塔板高度       标准       3       7       含入         理论塔板/meter       标准       3       7       含入                                                                                                    | 浓度%         标准         3         7         含入           Norm浓度         标准         3         7         含入           面积         标准         0         7         含入           面积         标准         0         7         含入           面积         标准         3         7         含入           面积         标准         3         7         含入           面积         标准         3         7         含入           高度         标准         0         7         含入           高度         标准         0         7         含入           高度%         标准         3         7         含入           高度%         标准         3         7         含入           直度比         显示有效位         2         6         含入           可积/高度         标准         3         7         含入           理论塔板频数         标准         0         7         含入           理论塔板高度         标准         3         7         含入           理论塔板高度         标准         0         7         含入                                                                                                    | 浓度%         标准         3         7         舍入           Norm浓度         标准         3         7         舍入           面积         标准         0         7         舍入           面积         标准         3         7         舍入           面积         标准         0         7         舍入           面积         标准         3         7         舍入           面积/%         标准         3         7         舍入           高度         标准         0         7         舍入           高度         标准         0         7         舍入           高度         标准         0         7         舍入           高度比         显示有效位         2         6         舍入           高度比         显示有效位         2         6         舍入           電限/高度         标准         3         7         舍入           理论塔板高度         标准         0         7         舍入           理论塔板高度         标准         3         7         会入           推论塔板高度         标准         3         7         会入           加2/5         标准         3         7         会入                                                                                                    | 浓度%         标准         3         7         含入           Norm浓度         标准         3         7         含入           面积         标准         0         7         含入           面积%         标准         3         7         含入           面积%         标准         3         7         含入           面积%         标准         3         7         含入           面积%         标准         3         7         含入           高度         标准         0         7         含入           高度         标准         0         7         含入           高度%         标准         3         7         含入           高度%         标准         3         7         含入           直度比         显示有效位         2         6         含入           可和八/高度         标准         3         7         含入           理论塔板颜微         标准         0         7         含入           理论塔板高度         标准         3         7         会入           地尾因子         标准         3         7         会入           加限公         标准         3         7         会入           加限                                                                                                    | 浓度%         标准         3         7         含入           Norm浓度         标准         3         7         含入           面积         标准         0         7         含入           面积         标准         0         7         含入           面积%         标准         3         7         含入           面积%         标准         3         7         含入           面积%         标准         3         7         含入           高度%         标准         0         7         含入           高度%         标准         3         7         含入           高度%         标准         3         7         含入           高度%         标准         3         7         含入           直度比         显示有效位         2         6         含入           重限/高度         标准         3         7         含入           理论塔板高度         标准         3         7         含入           理论塔板/meter         标准         3         7         含入                                                                                                    | 浓度%         标准         3         7         含入           Norm浓度         标准         3         7         含入           面积         标准         0         7         含入           面积         标准         0         7         含入           面积%         标准         3         7         含入           面积%         标准         3         7         含入           面积%         标准         3         7         含入           高度         标准         0         7         含入           高度%         标准         3         7         含入           高度%         标准         3         7         含入           高度%         标准         3         7         含入           高度%         标准         3         7         含入           直度比         显示有效位         2         6         含入           面积/高度         标准         3         7         含入           面积/高度         标准         3         7         含入                                                     | 标准       3       7       舍入         夏       标准       3       7       舍入         标准       0       7       舍入         标准       3       7       舍入         标准       3       7       舍入         标准       3       7       舍入         标准       3       7       舍入         标准       0       7       舍入         标准       0       7       舍入         标准       0       7       舍入         标准       0       7       舍入         标准       3       7       舍入         标准       3       7       舍入         标准       3       7       舍入         标准       3       7       舍入         标准       3       7       舍入         日       最示有效位       2       6       舍入                                                                                                    | 浓度%         标准         3         7         舍入           Norm浓度         标准         3         7         舍入           面积         标准         0         7         舍入           面积         标准         3         7         舍入           面积%         标准         3         7         舍入           面积%         标准         3         7         舍入           面积%         标准         3         7         舍入           高度         标准         0         7         舍入           高度         标准         0         7         舍入           高度%         标准         3         7         会入           高度比         显示有效位         2         6         会入                                                                                                    | 浓度         | 标准              | 3      | 7      | 含入   |          |
| Norm浓度         标准         3         7         含入           面积         标准         0         7         含入           面积%         标准         3         7         含入           面积%         标准         3         7         含入           面积%         标准         3         7         含入           面积比         显示有效位         2         6         含入           高度         标准         0         7         含入           高度         标准         3         7         含入           高度%         标准         3         7         含入           直度%         标准         3         7         含入           可限/高度%         标准         3         7         含入           可能/高度%         标准         3         7         含入           可能/高度%         标准         3         7         含入           理论塔板数         标准         0         7         含入           理论塔板高度         标准         3         7         会入                                                                                                    | Norm浓度         标准         3         7         含入           面积         标准         0         7         含入           面积%         标准         3         7         含入           面积%         标准         3         7         含入           面积%         标准         3         7         含入           面积%         显示有效位         2         6         含入           高度         标准         0         7         含入           高度%         标准         3         7         含入           高度%         标准         3         7         含入           直度         标准         3         7         含入           直度%         标准         3         7         含入           直度比         显示有效位         2         6         含入           重化/高度         标准         3         7         含入           理论塔板刻         标准         0         7         含入           理论塔板/meter         标准         0         7         含入                                                                                                    | Norm浓度         标准         3         7         舍入           面积         标准         0         7         舍入           面积%         标准         3         7         舍入           面积%         标准         3         7         舍入           面积%         标准         3         7         舍入           面积比         显示有效位         2         6         舍入           高度         标准         0         7         舍入           高度%         标准         3         7         舍入           高度%         标准         3         7         舍入           直度         标准         0         7         舍入           直度比         显示有效位         2         6         舍入           重论塔板数         标准         3         7         舍入           理论塔板高度         标准         3         7         舍入           理论塔板高度         标准         3         7         舍入           推定因子         标准         3         7         会入                                                                                                    | Norm浓度         标准         3         7         含入           面积         标准         0         7         含入           面积%         标准         3         7         含入           面积%         标准         3         7         含入           面积%         标准         3         7         含入           高度         标准         0         7         含入           高度         标准         0         7         含入           高度         标准         3         7         含入           高度         标准         3         7         含入           高度         标准         3         7         含入           直度         标准         3         7         含入           重定塔板数         标准         0         7         含入           理论塔板测微         标准         0         7         含入           理论塔板/meter         标准         3         7         会入           抽尾因子         标准         3         7         会入           加尾因子         标准         3         7         会入           分离度         标准         3         7         会入                                                                                                    | Norm浓度         标准         3         7         含入           面积         标准         0         7         含入           面积%         标准         3         7         含入           面积%         标准         3         7         含入           面积比         显示有效位         2         6         含入           高度         标准         0         7         含入           高度%         标准         3         7         含入           高度%         标准         3         7         含入           高度%         标准         3         7         含入           直度比         显示有效位         2         6         含入           可和/高度         标准         3         7         含入           理论塔板数         标准         3         7         含入           理论塔板高度         标准         3         7         会入           理论塔板/meter         标准         0         7         含入                                                                                                    | Norm浓度         标准         3         7         含入           面积         标准         0         7         含入           面积%         标准         3         7         含入           面积%         标准         3         7         含入           面积%         标准         3         7         含入           面积%         标准         3         7         含入           高度         标准         0         7         含入           高度%         标准         3         7         含入           高度%         标准         3         7         含入           直度比         显示有效位         2         6         含入           面积/高度         标准         3         7         含入           面积/高度         标准         3         7         含入                                                                                                    | 度     标准     3     7     含入       标准     0     7     含入       标准     3     7     含入       标准     3     7     含入       最示有效位     2     6     含入       标准     3     7     含入       标准     0     7     含入       标准     3     7     含入       最示有效位     2     6     含入                                                                                                    | Norm浓度         标准         3         7         含入           面积         标准         0         7         含入           面积         标准         3         7         含入           面积%         标准         3         7         含入           面积%         标准         3         7         含入           面积%         标准         3         7         含入           高度         标准         0         7         含入           高度%         标准         3         7         含入           高度%         标准         3         7         含入           高度%         标准         3         7         含入           高度%         标准         3         7         含入                                                                                                    | 浓度%        | 标准              | 3      | 7      | 舍入   |          |
| 面积         标准         0         7         含入           面积%         标准         3         7         含入           面积比         显示有效位         2         6         含入           高度         标准         0         7         含入           高度         标准         0         7         含入           高度%         标准         3         7         含入           高度%         标准         3         7         含入           高度%         标准         3         7         含入           直度%         标准         3         7         含入           可和/高度         标准         3         7         含入           可和/高度         标准         3         7         含入           理论塔板数         标准         0         7         含入           理论塔板高度         标准         3         7         含入                                                                                                    | 面积         标准         0         7         含入           面积%         标准         3         7         含入           面积比         显示有效位         2         6         含入           高度         标准         0         7         含入           高度         标准         0         7         含入           高度%         标准         3         7         含入           高度%         标准         3         7         含入           高度%         标准         3         7         含入           直度比         显示有效位         2         6         含入           直度比         显示有效位         2         6         含入           可和//高度         标准         3         7         含入           理论塔板频数         标准         0         7         含入           理论塔板高度         标准         3         7         含入                                                                                                    | 面积         标准         0         7         舍入           面积%         标准         3         7         舍入           面积比         显示有效位         2         6         舍入           高度         标准         0         7         舍入           高度         标准         0         7         舍入           高度%         标准         3         7         舍入           高度%         标准         3         7         舍入           高度%         标准         3         7         舍入           直度比         显示有效位         2         6         舍入           直度比         显示有效位         2         6         舍入           運送指板数         标准         3         7         舍入           理论塔板态度         标准         3         7         舍入           理论塔板高度         标准         3         7         舍入           理论塔板高度         标准         3         7         舍入           推定因子         标准         3         7         舍入                                                                                                    | 面积       标准       0       7       含入         面积%       标准       3       7       含入         面积比       显示有效位       2       6       含入         高度       标准       0       7       含入         高度       标准       0       7       含入         高度%       标准       3       7       含入         高度%       标准       3       7       含入         高度%       标准       3       7       含入         直度%       标准       3       7       含入         重度%       标准       3       7       含入         重度%       标准       3       7       含入         重化/高度       标准       3       7       含入         理论塔板高度       标准       3       7       含入         理论塔板/meter       标准       0       7       含入         推尾因子       标准       3       7       含入         小尾図       标准       3       7       会入                                                                                                    | 面积         标准         0         7         含入           面积%         标准         3         7         含入           面积比         显示有效位         2         6         含入           高度         标准         0         7         含入           高度%         标准         0         7         含入           高度%         标准         3         7         含入           高度%         标准         3         7         含入           高度%         标准         3         7         含入           直度         标准         3         7         含入           直度         标准         3         7         含入           重度         标准         3         7         含入           重定塔板数         标准         3         7         含入           理论塔板高度         标准         3         7         含入           理论塔板/meter         标准         3         7         含入                                                                                                    | 面积     标准     0     7     含入       面积%     标准     3     7     含入       面积比     显示有效位     2     6     含入       高度     标准     0     7     含入       高度%     标准     3     7     含入       高度比     显示有效位     2     6     含入       高度比     显示有效位     2     6     含入       面积/高度     标准     3     7     含入       理论塔板数     标准     0     7     含入                                                                                                    | 标准     0     7     含入       标准     3     7     含入       显示有效位     2     6     含入       标准     0     7     含入       标准     3     7     含入       标准     3     7     含入       最示有效位     2     6     含入       最示有效位     2     6     含入                                                                                                    | 面积         标准         0         7         含入           面积%         标准         3         7         含入           面积%         显示有效位         2         6         含入           高度         标准         0         7         含入           高度%         标准         0         7         含入           高度%         标准         3         7         含入           高度%         标准         3         7         含入           高度%         标准         3         7         含入                                                                                                    | Norm浓度     | 标准              | 3      | 7      | 舍入   |          |
| 面积%         标准         3         7         含入           面积比         显示有效位         2         6         含入           高度         标准         0         7         含入           高度%         标准         3         7         含入           高度%         标准         3         7         含入           高度%         标准         3         7         含入           高度比         显示有效位         2         6         含入           可能/高度         标准         3         7         含入           可能//高度         标准         0         7         含入           理论塔板数         标准         0         7         含入           理论塔板点度         标准         3         7         含入                                                                                                    | 面积%         标准         3         7         含入           面积比         显示有效位         2         6         含入           高度         标准         0         7         含入           高度%         标准         3         7         含入           高度%         标准         3         7         含入           高度%         标准         3         7         含入           高度比         显示有效位         2         6         含入           直度比         显示有效位         2         6         含入           可能/高度         标准         3         7         含入           理论塔板数         标准         0         7         含入           理论塔板高度         标准         3         7         含入           理论塔板/meter         标准         0         7         含入                                                                                                    | 面积%       标准       3       7       舍入         面积比       显示有效位       2       6       舍入         高度       标准       0       7       舍入         高度%       标准       3       7       舍入         高度%       标准       3       7       舍入         高度%       标准       3       7       舍入         高度比       显示有效位       2       6       舍入         高度比       显示有效位       2       6       舍入         直度比       显示有效位       2       6       舍入         加积/高度       标准       3       7       舍入         理论塔板图度       标准       0       7       舍入         理论塔板高度       标准       3       7       舍入         推定因子       标准       3       7       舍入                                                                                                    | 面积%       标准       3       7       含入         面积比       显示有效位       2       6       含入         高度       标准       0       7       含入         高度%       标准       3       7       含入         高度%       标准       3       7       含入         高度%       标准       3       7       含入         高度比       显示有效位       2       6       含入         面积/高度       标准       3       7       含入         理论塔板态度       标准       3       7       含入         理论塔板高度       标准       0       7       含入         理论塔板高度       标准       0       7       含入         加尾因子       标准       3       7       含入         小尾因子       标准       3       7       含入                                                                                                    | 面积%         标准         3         7         含入           面积比         显示有效位         2         6         舍入           高度         标准         0         7         含入           高度         标准         3         7         含入           高度%         标准         3         7         含入           高度%         标准         3         7         含入           高度比         显示有效位         2         6         舍入           直度比         显示有效位         2         6         舍入           重化/高度         标准         3         7         含入           理论塔板衡度         标准         3         7         含入           理论塔板/meter         标准         0         7         含入                                                                                                    | 面积%     标准     3     7     含入       面积比     显示有效位     2     6     含入       高度     标准     0     7     含入       高度%     标准     3     7     含入       高度%     标准     3     7     含入       高度%     标准     3     7     含入       直度比     显示有效位     2     6     含入       可和/高度     标准     3     7     含入       可和/高度     标准     0     7     含入                                                                                                    | 标准     3     7     含入       显示有效位     2     6     含入       标准     0     7     含入       标准     3     7     含入       显示有效位     2     6     含入       最示有效位     2     6     含入                                                                                                    | 面积%       标准       3       7       舍入         面积比       显示有效位       2       6       舍入         高度       标准       0       7       舍入         高度%       标准       3       7       舍入         高度%       标准       3       7       舍入         高度%       显示有效位       2       6       舍入                                                                                                    | 面积         | 标准              | 0      | 7      | 舍入   |          |
| 面积比         显示有效位         2         6         含入           高度         标准         0         7         含入           高度%         标准         3         7         含入           高度%         标准         3         7         含入           高度比         显示有效位         2         6         含入           高度比         显示有效位         2         6         含入           面积/高度         标准         3         7         含入           理论塔板数         标准         0         7         含入           理论塔板高度         标准         3         7         含入           理论塔板/meter         标准         0         7         含入                                                                                                    | 面积比         显示有效位         2         6         含入           高度         标准         0         7         含入           高度%         标准         3         7         含入           高度%         标准         3         7         含入           高度比         显示有效位         2         6         含入           高度比         显示有效位         2         6         含入           重比         显示有效位         2         6         含入           可和/高度         标准         3         7         含入           理论塔板数         标准         0         7         含入           理论塔板高度         标准         3         7         含入           理论塔板高度         标准         3         7         含入                                                                                                    | 面积比         显示有效位         2         6         舍入           高度         标准         0         7         舍入           高度%         标准         3         7         舍入           高度比         显示有效位         2         6         舍入           高度比         显示有效位         2         6         舍入           高度比         显示有效位         2         6         舍入           可和/高度         标准         3         7         舍入           理论塔板激         标准         0         7         舍入           理论塔板高度         标准         3         7         舍入           理论塔板高度         标准         3         7         舍入           推定因子         标准         3         7         舍入                                                                                                    | 面积比       显示有效位       2       6       含入         高度       标准       0       7       含入         高度%       标准       3       7       含入         高度%       标准       3       7       含入         高度%       标准       3       7       含入         高度比       显示有效位       2       6       含入         面积/高度       标准       3       7       含入         理论塔板数       标准       0       7       含入         理论塔板高度       标准       3       7       含入         理论塔板高度       标准       0       7       含入         加尾因子       标准       3       7       含入         小尾因子       标准       3       7       会入                                                                                                    | 面积比         显示有效位         2         6         含入           高度         标准         0         7         含入           高度%         标准         3         7         含入           高度%         标准         3         7         含入           高度比         显示有效位         2         6         含入           面积/高度         标准         3         7         含入           理论塔板勘         标准         0         7         含入           理论塔板高度         标准         3         7         含入           理论塔板/meter         标准         0         7         含入                                                                                                    | 面积比         显示有效位         2         6         含入           高度         标准         0         7         含入           高度%         标准         3         7         含入           高度%         标准         3         7         含入           高度比         显示有效位         2         6         含入           面积/高度         标准         3         7         含入           理论塔板数         标准         0         7         含入                                                                                                    | 显示有效位     2     6     含入       标准     0     7     含入       标准     3     7     含入       最示有效位     2     6     含入                                                                                                    | 面积比         显示有效位         2         6         含入           高度         标准         0         7         含入           高度%         标准         3         7         含入           高度%         标准         3         6         含入           高度%         最示有效位         2         6         含入                                                                                                    | 面积%        | 标准              | 3      | 7      | 舍入   |          |
| 高度       标准       0       7       含入         高度%       标准       3       7       含入         高度%       显示有效位       2       6       含入         面积/高度       标准       3       7       含入         理论塔板数       标准       0       7       含入         理论塔板高度       标准       3       7       含入         理论塔板/meter       标准       0       7       含入                                                                                                    | 高度       标准       0       7       含入         高度%       标准       3       7       含入         高度%       最示有效位       2       6       含入         高度比       显示有效位       2       6       含入         面积/高度       标准       3       7       含入         理论塔板数       标准       0       7       含入         理论塔板高度       标准       3       7       含入         理论塔板/meter       标准       0       7       含入                                                                                                    | 高度       标准       0       7       含入         高度%       标准       3       7       含入         高度%       标准       3       7       含入         高度比       显示有效位       2       6       含入         面积/高度       标准       3       7       含入         理论塔板数       标准       0       7       含入         理论塔板高度       标准       3       7       含入         理论塔板/meter       标准       0       7       含入         抽尾因子       标准       3       7       含入                                                                                                    | 高度       标准       0       7       含入         高度%       标准       3       7       含入         高度比       显示有效位       2       6       含入         面积/高度       标准       3       7       含入         理论塔板数       标准       0       7       含入         理论塔板高度       标准       0       7       含入         理论塔板/meter       标准       0       7       含入         抽尾因子       标准       3       7       含入         分离度       标准       3       7       含入                                                                                                    | 高度         标准         0         7         含入           高度%         标准         3         7         含入           高度%         标准         3         7         含入           高度比         显示有效位         2         6         含入           面积/高度         标准         3         7         含入           理论塔板数         标准         0         7         含入           理论塔板高度         标准         3         7         含入           理论塔板/meter         标准         0         7         含入                                                                                                    | 高度     标准     0     7     含入       高度%     标准     3     7     含入       高度比     显示有效位     2     6     含入       面积/高度     标准     3     7     含入       理论塔板数     标准     0     7     含入                                                                                                    | 标准     0     7     含入       标准     3     7     含入       显示有效位     2     6     含入                                                                                                    | 高度         标准         0         7         含入           高度%         标准         3         7         含入           高度%         标准         3         6         含入           高度%         显示有效位         2         6         含入                                                                                                    | 面积比        | 显示有效位           | 2      | 6      | 舍入   |          |
| 高度%       标准       3       7       舍入         高度比       显示有效位       2       6       舍入         面积/高度       标准       3       7       舍入         理论塔板数       标准       0       7       舍入         理论塔板高度       标准       3       7       舍入         理论塔板高度       标准       3       7       舍入         理论塔板/meter       标准       0       7       舍入                                                                                                    | 高度%         标准         3         7         含入           高度比         显示有效位         2         6         含入           面积/高度         标准         3         7         含入           理论塔板数         标准         0         7         含入           理论塔板高度         标准         3         7         含入           理论塔板/meter         标准         0         7         含入                                                                                                    | 高度%       标准       3       7       舍入         高度比       显示有效位       2       6       舍入         面积/高度       标准       3       7       舍入         理论塔板数       标准       0       7       舍入         理论塔板高度       标准       3       7       舍入         理论塔板/meter       标准       0       7       舍入         抽尾因子       标准       3       7       舍入                                                                                                    | 高度%       标准       3       7       含入         高度比       显示有效位       2       6       含入         面积/高度       标准       3       7       含入         理论塔板数       标准       0       7       含入         理论塔板高度       标准       3       7       含入         理论塔板/meter       标准       0       7       含入         地尾因子       标准       3       7       含入         分离度       标准       3       7       含入                                                                                                    | 高度%         标准         3         7         含入           高度比         显示有效位         2         6         舍入           面积/高度         标准         3         7         舍入           理论塔板数         标准         0         7         舍入           理论塔板高度         标准         3         7         会入           理论塔板/meter         标准         0         7         会入                                                                                                    | 高度%     标准     3     7     含入       高度比     显示有效位     2     6     含入       面积/高度     标准     3     7     含入       理论塔板数     标准     0     7     含入                                                                                                    | 标准     3     7     含入       显示有效位     2     6     含入                                                                                                    | 高度%         标准         3         7         舍入           高度比         显示有效位         2         6         舍入                                                                                                    | 高度         | 标准              | 0      | 7      | 舍入   |          |
| 高度比         显示有效位         2         6         含入           面积/高度         标准         3         7         含入           理论塔板数         标准         0         7         含入           理论塔板高度         标准         3         7         含入           理论塔板/meter         标准         0         7         含入                                                                                                    | 高度比         显示有效位         2         6         含入           面积/高度         标准         3         7         含入           理论塔板数         标准         0         7         含入           理论塔板高度         标准         3         7         含入           理论塔板/meter         标准         0         7         含入                                                                                                    | 高度比         显示有效位         2         6         舍入           面积/高度         标准         3         7         舍入           理论塔板数         标准         0         7         舍入           理论塔板高度         标准         3         7         舍入           理论塔板/meter         标准         3         7         舍入           推尾因子         标准         3         7         舍入                                                                                                    | 高度比       显示有效位       2       6       含入         面积/高度       标准       3       7       含入         理论塔板数       标准       0       7       含入         理论塔板高度       标准       3       7       含入         理论塔板/meter       标准       0       7       含入         地尾因子       标准       3       7       含入         分离度       标准       3       7       含入                                                                                                    | 高度比         显示有效位         2         6         含入           面积/高度         标准         3         7         含入           理论塔板数         标准         0         7         含入           理论塔板高度         标准         3         7         含入           理论塔板/meter         标准         0         7         含入                                                                                                    | 高度比     显示有效位     2     6     含入       面积/高度     标准     3     7     含入       理论塔板数     标准     0     7     含入                                                                                                    | 第二     日本市     2     6     含入                                                                                                    | 高度比         显示有效位         2         6         舍入                                                                                                    | 高度%        | 标准              | 3      | 7      | 含入   |          |
| 面积/高度         标准         3         7         含入           理论塔板数         标准         0         7         含入           理论塔板高度         标准         3         7         含入           理论塔板/meter         标准         3         7         含入                                                                                                    | 面积/高度         标准         3         7         含入           理论塔板数         标准         0         7         含入           理论塔板高度         标准         3         7         含入           理论塔板/meter         标准         0         7         含入                                                                                                    | 面积/高度         标准         3         7         含入           理论塔板数         标准         0         7         含入           理论塔板高度         标准         3         7         含入           理论塔板/meter         标准         3         7         含入           推尾因子         标准         3         7         含入                                                                                                    | 面积/高度     标准     3     7     含入       理论塔板数     标准     0     7     含入       理论塔板高度     标准     3     7     含入       理论塔板/meter     标准     0     7     含入       地尾因子     标准     3     7     含入       分离度     标准     3     7     含入                                                                                                    | 面积/高度         标准         3         7         含入           理论塔板数         标准         0         7         含入           理论塔板高度         标准         3         7         含入           理论塔板/meter         标准         3         7         含入                                                                                                    | 面积/高度         标准         3         7         含入           理论塔板数         标准         0         7         含入                                                                                                    |                                                                                                    |                                                                                                    | 高度比        | 显示有效位           | 2      | 6      | 舍入   |          |
| 理论塔板数         标准         0         7         舍入           理论塔板高度         标准         3         7         舍入           理论塔板/meter         标准         0         7         舍入                                                                                                    | 理论塔板数         标准         0         7         含入           理论塔板高度         标准         3         7         含入           理论塔板/meter         标准         0         7         含入                                                                                                    | 理论塔板数         标准         0         7         含入           理论塔板高度         标准         3         7         舍入           理论塔板/meter         标准         0         7         舍入           抽尾因子         标准         3         7         舍入                                                                                                    | 理论塔板数     标准     0     7     含入       理论塔板高度     标准     3     7     含入       理论塔板/meter     标准     0     7     含入       抽尾因子     标准     3     7     含入       分离度     标准     3     7     含入                                                                                                    | 理论塔板数         标准         0         7         含入           理论塔板高度         标准         3         7         含入           理论塔板/meter         标准         0         7         含入                                                                                                    | 理论塔板数         标准         0         7         含入                                                                                                    | 反 怀准 3 7 舌八                                                                                                    | 面积/高度 标准 3 7 含入                                                                                                    | 面积/高度      | 标准              | 3      | 7      | 舍入   |          |
| 理论塔板高度         标准         3         7         舍入           理论塔板/meter         标准         0         7         舍入                                                                                                    | 理论塔板高度         标准         3         7         含入           理论塔板/meter         标准         0         7         含入                                                                                                    | 理论塔板高度         标准         3         7         舍入           理论塔板/meter         标准         0         7         舍入           拖尾因子         标准         3         7         舍入                                                                                                    | 理论塔板高度     标准     3     7     含入       理论塔板/meter     标准     0     7     含入       拖尾因子     标准     3     7     含入       分离度     标准     3     7     含入                                                                                                    | 理论塔板高度         标准         3         7         含入           理论塔板/meter         标准         0         7         含入                                                                                                    |                                                                                                    | 数 标准 0 7 舍入                                                                                                    |                                                                                                    | 理论塔板数      | 标准              | 0      | 7      | 含入   | × 1      |
| 理论塔板/meter 标准 0 7 舍入                                                                                                    | 理论塔板/meter 标准 0 7 舍入                                                                                                    | 理论塔板/meter         标准         0         7         舍入           拖尾因子         标准         3         7         舍入                                                                                                    | 理论塔板/meter         标准         0         7         含入           拖尾因子         标准         3         7         含入           分离度         标准         3         7         含入                                                                                                    | 理论塔板/meter 标准 0 7 含入 (合) (日本) (日本) (日本) (日本) (日本) (日本) (日本) (日本                                                                                                    | 理论塔板高度 标准 3 7 含入                                                                                                    |                                                                                                    | 理论塔板数 标准 0 7 含入                                                                                                    | 理论塔板高度     | 标准              | 3      | 7      | 舍入   |          |
|                                                                                                    |                                                                                                    | - 施尾因子 标准 3 7 舎入                                                                                                    | 拖尾因子         标准         3         7         舍入           分离度         标准         3         7         舍入                                                                                                    |                                                                                                    | 理论塔板/meter 标准 0 7 舍入                                                                                                    | <u>高度</u> 标准 3 7 含入                                                                                                    | 理论塔板数         标准         0         7         舍入           理论塔板高度         标准         3         7         舍入                                                                                                    | 理论塔板/meter | 标准              | 0      | 7      | 舍入   |          |
|                                                                                                    | - 施尾因子 标准 3 7 含入                                                                                                    |                                                                                                    | 分离度 标准 3 7 舍入                                                                                                    |                                                                                                    |                                                                                                    | <u>高度</u> 标准 3 7 含入<br>neter 标准 0 7 含入                                                                                                    | 理论塔板数         标准         0         7         舍入           理论塔板高度         标准         3         7         舍入           理论塔板/meter         标准         0         7         舍入                                                                                                    | 拖尾因子       | 标准              | 3      | 7      | 舍入   |          |
| 分离度 标准 3 7 含入 1                                                                                                    | 分离度 标准 3 7 含入 1                                                                                                    | 分离度 标准 3 7 含入 1                                                                                                    |                                                                                                    | 分离度 标准 3 7 含入 1                                                                                                    | 分离度 标准 3 7 全入                                                                                                    | 高度     标准     3     7     舍入       neter     标准     0     7     舍入       子     标准     3     7     舍入                                                                                                    | 理论塔板数         标准         0         7         舍入           理论塔板高度         标准         3         7         舍入           理论塔板/meter         标准         0         7         舍入           抽尾因子         标准         3         7         舍入                                                                                                    | 分离度        | 标准              | 3      | 7      | 含入   |          |
| k′ 标准 3 7 舍λ ¥                                                                                                    |                                                                                                    |                                                                                                    | k′ 标准 3 7 全λ Y                                                                                                    | kí 标准 3 7 含入 ¥                                                                                                    |                                                                                                    | 高度     标准     3     7     舍入       neter     标准     0     7     舍入       子     标准     3     7     舍入       标准     3     7     舍入                                                                                                    | 理论塔板数     标准     0     7     舍入       理论塔板高度     标准     3     7     舍入       理论塔板/meter     标准     0     7     舍入       抽尾因子     标准     3     7     舍入       分离度     标准     3     7     舍入                                                                                                    | k'         | 标准              | 3      | 7      | 全入   | $\sim$   |
| 理论塔板数         标准         0         7         舍入           理论塔板高度         标准         3         7         舍入           理论塔板/meter         标准         0         7         舍入                                                                                                    | 理论塔板数         标准         0         7         舍入           理论塔板高度         标准         3         7         舍入           理论塔板/meter         标准         0         7         舍入                                                                                                    | 理论塔板数     标准     0     7     舍入       理论塔板高度     标准     3     7     舍入       理论塔板/meter     标准     0     7     舍入       抽尾因子     标准     3     7     舍入                                                                                                    | 理论塔板数     标准     0     7     舍入       理论塔板高度     标准     3     7     舍入       理论塔板/meter     标准     0     7     舍入       地尾因子     标准     3     7     舍入       分离度     标准     3     7     舍入                                                                                                    | 理论塔板数         标准         0         7         舍入           理论塔板高度         标准         3         7         舍入           理论塔板/meter         标准         0         7         舍入                                                                                                    | 理论塔板数         标准         0         7         含入                                                                                                    | しんしょう ほうしん しんしょう しんしょう しんしょ しんしょ | 面积/高度 标准 3 7 舍入                                                                                                    |            | 标准              | 3      | 7      | 含入   |          |
| 面积/高度         标准         3         7         含入           理论塔板数         标准         0         7         含入           理论塔板高度         标准         3         7         含入           理论塔板高度         标准         3         7         含入           理论塔板/meter         标准         3         7         含入                                                                                                    | 面积/高度         标准         3         7         含入           理论塔板数         标准         0         7         含入           理论塔板高度         标准         3         7         含入           理论塔板/meter         标准         3         7         含入                                                                                                    | 面积/高度         标准         3         7         舍入           理论塔板数         标准         0         7         舍入           理论塔板高度         标准         3         7         舍入           理论塔板/meter         标准         3         7         舍入           抽尾因子         标准         3         7         舍入                                                                                                    | 面积/高度     标准     3     7     舍入       理论塔板数     标准     0     7     舍入       理论塔板高度     标准     3     7     舍入       理论塔板/meter     标准     0     7     舍入       抽尾因子     标准     3     7     舍入       分离度     标准     3     7     舍入                                                                                                    | 面积/高度         标准         3         7         舍入           理论塔板数         标准         0         7         舍入           理论塔板高度         标准         3         7         舍入           理论塔板/meter         标准         3         7         舍入                                                                                                    | 面积/高度         标准         3         7         含入           理论塔板数         标准         0         7         含入                                                                                                    | 府 나까 이 기 소 나 나 나 나 나 나 나 나 나 나 나 나 나 나 나 나 나 나                                                                                                    |                                                                                                    | 高度比        | 显示有效位           | 2      | 6      | 含入   |          |
| 面积/高度         标准         3         7         含入           理论塔板数         标准         0         7         含入           理论塔板高度         标准         3         7         含入           理论塔板高度         标准         0         7         含入           理论塔板/meter         标准         0         7         含入                                                                                                    | 面积/高度         标准         3         7         含入           理论塔板数         标准         0         7         含入           理论塔板高度         标准         3         7         含入           理论塔板/meter         标准         0         7         含入                                                                                                    | 面积/高度         标准         3         7         舍入           理论塔板数         标准         0         7         舍入           理论塔板高度         标准         3         7         舍入           理论塔板高度         标准         0         7         舍入           理论塔板/meter         标准         0         7         舍入           抽尾因子         标准         3         7         舍入                                                                                                    | 面积/高度     标准     3     7     舍入       理论塔板数     标准     0     7     舍入       理论塔板高度     标准     3     7     舍入       理论塔板/meter     标准     0     7     舍入       抽尾因子     标准     3     7     舍入       分离度     标准     3     7     舍入                                                                                                    | 面积/高度         标准         2         6         音八           面积/高度         标准         3         7         舍入           理论塔板数         标准         0         7         舍入           理论塔板高度         标准         3         7         舍入           理论塔板/meter         标准         0         7         舍入                                                                                                    | 面积/高度         标准         3         7         含入           理论塔板数         标准         0         7         含入                                                                                                    |                                                                                                    |                                                                                                    |            | 「「「「「「」」を行っていた。 | 2      | r<br>6 | 「古八」 | _        |
| 高度比         显示有效位         2         6         含入           面积/高度         标准         3         7         含入           理论塔板数         标准         0         7         含入           理论塔板高度         标准         3         7         含入           理论塔板/meter         标准         0         7         含入                                                                                                    | 高度比         显示有效位         2         6         含入           面积/高度         标准         3         7         含入           理论塔板数         标准         0         7         含入           理论塔板高度         标准         3         7         含入           理论塔板/meter         标准         0         7         含入                                                                                                    | 高度比         显示有效位         2         6         舍入           面积/高度         标准         3         7         舍入           理论塔板数         标准         0         7         舍入           理论塔板高度         标准         3         7         舍入           理论塔板/meter         标准         3         7         舍入           推尾因子         标准         3         7         舍入                                                                                                    | 高度比       显示有效位       2       6       含入         面积/高度       标准       3       7       含入         理论塔板数       标准       0       7       含入         理论塔板高度       标准       3       7       含入         理论塔板/meter       标准       0       7       含入         地尾因子       标准       3       7       含入         分离度       标准       3       7       含入                                                                                                    | 高度比         显示有效位         2         6         含入           面积/高度         标准         3         7         含入           理论塔板数         标准         0         7         含入           理论塔板高度         标准         3         7         含入           理论塔板/meter         标准         0         7         含入                                                                                                    | 高度比         显示有效位         2         6         含入           面积/高度         标准         3         7         含入           理论塔板数         标准         0         7         含入                                                                                                    | 显示有效位         2         6         含入           第         4.54         0         2         0         2         0                                                                                                    | 高度比         显示有效位         2         6         舍入                                                                                                    | 高度%        | 标准              | 3      | 7      | 含入   |          |
| 高度%         标准         3         7         舍入           高度比         显示有效位         2         6         舍入           面积/高度         标准         3         7         舍入           理论塔板数         标准         0         7         舍入           理论塔板高度         标准         3         7         舍入           理论塔板/neter         标准         0         7         舍入                                                                                                    | 高度%         标准         3         7         含入           高度比         显示有效位         2         6         含入           面积/高度         标准         3         7         含入           理论塔板数         标准         0         7         含入           理论塔板高度         标准         3         7         含入           理论塔板/neter         标准         0         7         含入                                                                                                    | 高度%       标准       3       7       舍入         高度比       显示有效位       2       6       舍入         面积/高度       标准       3       7       舍入         理论塔板数       标准       0       7       舍入         理论塔板高度       标准       3       7       舍入         理论塔板/meter       标准       3       7       舍入         推尾因子       标准       3       7       舍入                                                                                                    | 高度%       标准       3       7       舍入         高度比       显示有效位       2       6       舍入         面积/高度       标准       3       7       舍入         理论塔板数       标准       0       7       舍入         理论塔板高度       标准       3       7       舍入         理论塔板/meter       标准       0       7       舍入         推尾因子       标准       3       7       舍入         分离度       标准       3       7       舍入                                                                                                    | 高度%         标准         3         7         含入           高度比         显示有效位         2         6         舍入           面积/高度         标准         3         7         含入           理论塔板数         标准         3         7         含入           理论塔板高度         标准         0         7         含入           理论塔板/meter         标准         0         7         含入                                                                                                    | 高度%         标准         3         7         含入           高度比         显示有效位         2         6         含入           面积/高度         标准         3         7         含入           理论塔板数         标准         0         7         含入                                                                                                    | 标准     3     7     舍入       显示有效位     2     6     舍入                                                                                                    | 高度%         标准         3         7         舍入           高度比         显示有效位         2         6         舍入                                                                                                    | 高度         | 标准              | 0      | 7      | 含入   |          |
| 高度         标准         0         7         舍入           高度%         标准         3         7         含入           高度比         显示有效位         2         6         含入           面积/高度         标准         3         7         含入           理论塔板数         标准         3         7         含入           理论塔板高度         标准         0         7         含入           理论塔板/neter         标准         0         7         含入                                                                                                    | 高度         标准         0         7         含入           高度%         标准         3         7         含入           高度比         显示有效位         2         6         含入           面积/高度         标准         3         7         含入           理论塔板数         标准         3         7         含入           理论塔板高度         标准         0         7         含入           理论塔板/meter         标准         0         7         含入                                                                                                    | 高度       标准       0       7       舍入         高度%       标准       3       7       舍入         高度比       显示有效位       2       6       舍入         面积/高度       标准       3       7       舍入         理论塔板数       标准       0       7       舍入         理论塔板态度       标准       3       7       舍入         理论塔板/meter       标准       0       7       舍入         推尾因子       标准       3       7       舍入                                                                                                    | 高度       标准       0       7       舍入         高度%       标准       3       7       舍入         高度比       显示有效位       2       6       舍入         面积/高度       标准       3       7       舍入         理论塔板数       标准       0       7       舍入         理论塔板高度       标准       0       7       舍入         理论塔板/meter       标准       0       7       舍入         抽尾因子       标准       3       7       舍入         分离度       标准       3       7       舍入                                                                                                    | 高度       标准       0       7       舍入         高度%       标准       3       7       舍入         高度比       显示有效位       2       6       舍入         面积/高度       标准       3       7       舍入         理论塔板高度       标准       0       7       舍入         理论塔板高度       标准       0       7       舍入         理论塔板/meter       标准       0       7       舍入                                                                                                    | 高度     标准     0     7     舍入       高度%     标准     3     7     含入       高度比     显示有效位     2     6     含入       面积/高度     标准     3     7     含入       理论塔板数     标准     0     7     含入                                                                                                    | 标准     0     7     舍入       标准     3     7     舍入       显示有效位     2     6     舍入                                                                                                    | 高度         标准         0         7         舍入           高度%         标准         3         7         舍入           高度%         标准         3         7         舍入           高度%         显示有效位         2         6         舍入                                                                                                    | 面积比        | 显示有效位           | 2      | 6      | 含入   | _        |
| 面积比         显示有效位         2         6         舍入           高度         标准         0         7         含入           高度%         标准         3         7         含入           高度%         标准         3         7         含入           高度比         显示有效位         2         6         含入           高度比         显示有效位         2         6         含入           可和八高度         标准         3         7         含入           理论塔板数         标准         0         7         含入           理论塔板高度         标准         3         7         含入           理论塔板/meter         标准         0         7         含入                                                                                                    | 面积比     显示有效位     2     6     舍入       高度     标准     0     7     含入       高度%     标准     3     7     含入       高度比     显示有效位     2     6     舍入       高度比     显示有效位     2     6     舍入       面积/高度     标准     3     7     含入       理论塔板数     标准     0     7     舍入       理论塔板高度     标准     3     7     舍入       理论塔板/meter     标准     0     7     舍入                                                                                                    | 面积比       显示有效位       2       6       舍入         高度       标准       0       7       舍入         高度%       标准       3       7       舍入         高度%       标准       3       7       舍入         高度%       标准       3       7       舍入         直度比       显示有效位       2       6       舍入         面积/高度       标准       3       7       舍入         理论塔板热       标准       0       7       舍入         理论塔板高度       标准       3       7       舍入         理论塔板高度       标准       3       7       舍入         推尾因子       标准       3       7       舍入                                                                                                    | 面积比         显示有效位         2         6         舍入           高度         标准         0         7         舍入           高度%         标准         3         7         舍入           高度%         标准         3         7         舍入           高度%         标准         3         7         舍入           高度比         显示有效位         2         6         舍入           面积/高度         标准         3         7         舍入           理论塔板数         标准         0         7         舍入           理论塔板高度         标准         3         7         舍入           理论塔板/meter         标准         0         7         舍入           抽尾因子         标准         3         7         会入           分离度         标准         3         7         会入                                                                                                    | 面积比       显示有效位       2       6       舍入         高度       标准       0       7       舍入         高度%       标准       3       7       舍入         高度%       标准       3       7       舍入         高度比       显示有效位       2       6       舍入         面积/高度       标准       3       7       舍入         理论塔板激       标准       0       7       舍入         理论塔板高度       标准       3       7       舍入         理论塔板/meter       标准       0       7       舍入                                                                                                    | 面积比         显示有效位         2         6         舍入           高度         标准         0         7         舍入           高度%         标准         3         7         舍入           高度%         标准         3         7         舍入           高度比         显示有效位         2         6         舍入           面积/高度         标准         3         7         舍入           理论塔板数         标准         0         7         舍入                                                                                                    | 显示有效位     2     6     舍入       标准     0     7     舍入       标准     3     7     舍入       最示有效位     2     6     舍入                                                                                                    | 面积比         显示有效位         2         6         舍入           高度         标准         0         7         舍入           高度%         标准         3         7         舍入           高度%         标准         3         6         舍入           高度%         最示有效位         2         6         舍入                                                                                                    | 面积%        | 标准              | 3      | 7      | 含入   | _        |
| 面积%         标准         3         7         音入           面积比         显示有效位         2         6         含入           高度         标准         0         7         含入           高度%         标准         3         7         含入           高度%         标准         3         7         含入           高度%         标准         3         7         含入           高度比         显示有效位         2         6         含入           面积/高度         标准         3         7         含入           理论塔板激素         小准         3         7         含入           理论塔板高度         标准         3         7         含入           理论塔板高度         标准         3         7         含入                                                                                                    | 面积№         标准         3         7         蓄入           面积比         显示有效位         2         6         含入           高度         标准         0         7         含入           高度         标准         3         7         含入           高度         标准         3         7         含入           高度         标准         3         7         含入           高度         显示有效位         2         6         含入           高度         显示有效位         2         6         含入           可和         高力         有         含入            重度         标准         3         7         含入           理论塔板态度         标准         0         7         含入           理论塔板/meter         标准         0         7         含入                                                                                                    | 面积比     転准     3     7     諸人       面积比     显示有效位     2     6     舍入       高度     标准     0     7     舍入       高度%     标准     3     7     舍入       高度%     标准     3     7     舍入       高度%     标准     3     7     舍入       高度%     标准     3     7     舍入       直復/高度     标准     3     7     舍入       理论塔板高度     标准     0     7     舍入       理论塔板高度     标准     3     7     舍入       推尾因子     标准     3     7     舍入                                                                                                    | 面积以     标准     3     7     諸人       面积以     显示有效位     2     6     舍入       高度     标准     0     7     舍入       高度%     标准     3     7     舍入       高度%     标准     3     7     舍入       高度%     标准     3     7     舍入       高度%     标准     3     7     舍入       直度     标准     3     7     舍入       可和八高度     标准     0     7     舍入       理论塔板数     标准     0     7     舍入       理论塔板/meter     标准     0     7     舍入       推尾因子     标准     3     7     舍入       分离度     标准     3     7     会入                                                                                                    | 面积比         标准         3         7         音入           面积比         显示有效位         2         6         舍入           高度         标准         0         7         舍入           高度         标准         0         7         舍入           高度         标准         3         7         舍入           高度%         标准         3         7         舍入           高度比         显示有效位         2         6         舍入           面积/高度         标准         3         7         舍入           理论塔板数         标准         0         7         舍入           理论塔板高度         标准         3         7         舍入           理论塔板/meter         标准         0         7         舍入                                                                                                    | 面积%         标准         3         7         苦八           面积比         显示有效位         2         6         舍入           高度         标准         0         7         舍入           高度%         标准         3         7         舍入           高度%         标准         3         7         舍入           高度%         标准         3         7         舍入           直度比         显示有效位         2         6         舍入           可和八高度         标准         3         7         舍入           可和八高度         标准         0         7         舍入                                                                                                    | 标准     3     7     省人       显示有效位     2     6     含入       标准     0     7     含入       标准     3     7     含入       标准     3     7     含入       最示有效位     2     6     含入                                                                                                    | 面积№     标准     3     7     諸人       面积比     显示有效位     2     6     舍入       高度     标准     0     7     舍入       高度%     标准     3     7     舍入       高度比     显示有效位     2     6     舍入                                                                                                    | 面积         | 标准              | 0      | 7      | 含入   | - 11     |
| 面积%         标准         0         7         音入           面积%         标准         3         7         含入           面积比         显示有效位         2         6         含入           高度         标准         0         7         含入           高度%         标准         3         7         含入           高度%         标准         3         7         含入           高度比         显示有效位         2         6         含入           高度比         显示有效位         2         6         含入           高度比         显示有效位         2         6         含入           可很少         显示有效位         2         6         含入           電快/高度         标准         3         7         含入           理论塔板激費         标准         0         7         含入           理论塔板高度         标准         3         7         含入                                                                                                    | 面积         标准         0         7         音入           面积%         标准         3         7         含入           面积比         显示有效位         2         6         含入           高度         标准         0         7         含入           高度         标准         0         7         含入           高度%         标准         3         7         含入           高度比         显示有效位         2         6         含入           高度比         显示有效位         2         6         含入           直度比         显示有效位         2         6         含入           重度比         显示有效位         2         6         含入           重化         显示有效位         2         6         含入           重化/高度         标准         3         7         含入           理论塔板测数         标准         0         7         含入           理论塔板高度         标准         3         7         含入           理论塔板/meter         标准         0         7         含入                                                                                                    | 面积     标准     0     7     諸人       面积%     标准     3     7     舍入       面积比     显示有效位     2     6     舍入       高度     标准     0     7     舍入       高度%     标准     3     7     舍入       高度比     显示有效位     2     6     舍入       高度比     显示有效位     2     6     舍入       高度比     显示有效位     2     6     舍入       直度比     显示有效位     2     6     舍入       加根/高度     标准     3     7     舍入       理论塔板高度     标准     0     7     舍入       理论塔板高度     标准     3     7     舍入       推尾因子     标准     3     7     舍入                                                                                                    | 面积%         标准         0         7         諸人           面积%         标准         3         7         舍入           面积%         显示有效位         2         6         舍入           高度         标准         0         7         舍入           高度         标准         0         7         舍入           高度%         标准         3         7         舍入           高度%         标准         3         7         舍入           高度%         标准         3         7         舍入           直度%         标准         3         7         舍入           1         显示有效位         2         6         舍入           1         显示有效位         2         6         余入           1         電元有效位         2         6         余入           1         電元有效位         2         6         余入           1         電元有效位         7         含入         1           1         市准         3         7         会入           1         理论塔板高度         标准         3         7         会入           1         地尾因子         示准         3         7         会入                                                                                                    | 面积         标准         0         7         音入           面积%         标准         3         7         含入           面积比         显示有效位         2         6         含入           高度         标准         0         7         含入           高度         标准         0         7         含入           高度%         标准         3         7         含入           高度%         标准         3         7         含入           高度%         标准         3         7         含入           直度比         显示有效位         2         6         含入           重限/高度         标准         3         7         含入           理论塔板高度         标准         3         7         含入           理论塔板/meter         标准         3         7         含入                                                                                                    | 面积     标准     0     7     苦八       面积%     标准     3     7     舍入       面积比     显示有效位     2     6     舍入       高度     标准     0     7     舍入       高度%     标准     3     7     舍入       高度比     显示有效位     2     6     舍入       高度比     显示有效位     2     6     舍入       可和/高度     标准     3     7     舍入       可和/高度     标准     3     7     舍入                                                                                                    | 标准     0     7     音入       标准     3     7     含入       显示有效位     2     6     含入       标准     0     7     含入       标准     3     7     含入       标准     3     7     含入       最示有效位     2     6     含入       量示有效位     2     6     含入                                                                                                    | 面积         标准         0         7         音入           面积%         标准         3         7         舍入           面积比         显示有效位         2         6         舍入           高度         标准         0         7         舍入           高度%         标准         3         7         舍入           高度比         显示有效位         2         6         舍入                                                                                                    | Norm浓度     | 标准              | 3      | 7      | 含人   | _        |
| Norm浓度         标准         3         7         舍入           面积         标准         0         7         含入           面积%         标准         3         7         含入           面积%         标准         3         7         含入           面积比         显示有效位         2         6         含入           高度         标准         0         7         含入           高度%         标准         3         7         含入           高度%         标准         3         7         含入           高度%         标准         3         7         含入           直度%         标准         3         7         含入           可能/<                                                                                                    | Norm浓度         标准         3         7         舍入           面积         标准         0         7         含入           面积%         标准         3         7         含入           面积%         标准         3         7         含入           面积比         显示有效位         2         6         含入           高度         标准         0         7         含入           高度%         标准         3         7         含入           高度%         标准         3         7         含入           高度%         标准         3         7         含入           直度         标准         3         7         含入           直度比         显示有效位         2         6         含入           重定指板数         标准         3         7         含入           理论塔板索數         标准         0         7         含入           理论塔板高度         标准         3         7         含入           理论塔板/meter         标准         0         7         含入                                                                                                    | Norm浓度         标准         3         7         舍入           面积         标准         0         7         舍入           面积%         标准         3         7         舍入           面积%         标准         3         7         舍入           面积%         标准         3         7         舍入           高度         标准         0         7         舍入           高度         标准         0         7         舍入           高度%         标准         3         7         舍入           高度比         显示有效位         2         6         舍入           高度比         显示有效位         2         6         舍入           直度比         显示有效位         2         6         舍入           重度比         显示有效位         2         6         舍入           重度比         显示有效位         2         6         含入           重论塔板激数         标准         3         7         舍入           理论塔板高度         标准         3         7         舍入           理论塔板高度         标准         3         7         舍入           抽尾因子         标准         3         7         会入                                                                                                    | Norm浓度         标准         3         7         舍入           面积         标准         0         7         舍入           面积%         标准         3         7         舍入           面积%         标准         3         7         舍入           面积比         显示有效位         2         6         舍入           高度         标准         0         7         舍入           高度%         标准         3         7         舍入           高度%         标准         3         7         舍入           高度比         显示有效位         2         6         舍入           直度%         标准         3         7         舍入           重良比         显示有效位         2         6         舍入           重良比         显示有效位         2         6         舍入           重良比         显示有效位         2         6         余入           理论塔板高度         标准         3         7         舍入           理论塔板高度         标准         3         7         舍入           推定因子         标准         3         7         舍入           加度因子         标准         3         7         会入                                                                                                    | Norm浓度         标准         3         7         舍入           面积         标准         0         7         舍入           面积%         标准         3         7         舍入           面积%         标准         3         7         舍入           面积%         标准         3         7         舍入           高度         标准         0         7         舍入           高度         标准         0         7         舍入           高度%         标准         3         7         舍入           高度%         标准         3         7         舍入           直度比         显示有效位         2         6         舍入           直度比         显示有效位         2         6         舍入           重加         显示有效位         2         6         舍入           重加         显示有效位         2         6         舍入           重加         显示有效位         2         6         舍入           重加         最小         7         舍入            理论塔板高度         标准         3         7         舍入           理论塔板高度         标准         3         7         舍入                                                                                                    | Norm浓度         标准         3         7         舍入           面积         标准         0         7         含入           面积%         标准         3         7         含入           面积%         标准         3         7         含入           面积%         标准         3         7         含入           高度         标准         0         7         含入           高度%         标准         3         7         含入           高度%         标准         3         7         含入           高度%         标准         3         7         含入           高度%         标准         3         7         含入           可能         显示有效位         2         6         含入           面积/高度         标准         3         7         含入           可能         显示有效位         2         6         含入           可能         振作         3         7         含入                                                                                                    | 技工     3     7     舍入       标准     0     7     舍入       标准     3     7     舍入       标准     3     7     舍入       标准     3     7     舍入       标准     0     7     舍入       标准     0     7     舍入       标准     3     7     舍入       标准     3     7     舍入       标准     3     7     舍入       原     与次位     2     6     舍入                                                                                                    | Norm浓度         标准         3         7         舍入           面积         标准         0         7         舍入           面积%         标准         3         7         舍入           面积%         标准         3         7         舍入           面积%         标准         3         7         舍入           高度         标准         0         7         舍入           高度%         标准         0         7         舍入           高度%         标准         3         7         舍入           高度%         标准         3         7         舍入                                                                                                    | 浓度%        | 标准              | 3      | 7      | 含入   | _        |
| 浓度%         标准         3         7         含入           Norm浓度         标准         3         7         含入           面积         标准         0         7         含入           面积         标准         0         7         含入           面积%         标准         3         7         含入           面积%         标准         3         7         含入           面积化         显示有效位         2         6         含入           高度         标准         0         7         含入           高度%         标准         3         7         含入           高度%         标准         3         7         含入           直度比         显示有效位         2         6         含入           直度比         显示有效位         2         6         含入           理论塔板数         标准         3         7         含入           理论塔板高度         标准         3         7         含入           理论塔板/meter         标准         3         7         含入                                                                                                    | 浓度%         标准         3         7         含入           Norm浓度         标准         3         7         含入           面积         标准         0         7         含入           面积         标准         0         7         含入           面积%         标准         3         7         含入           面积%         标准         3         7         含入           面积%         标准         3         7         含入           高度         标准         0         7         含入           高度%         标准         3         7         含入           高度%         标准         3         7         含入           直度%         标准         3         7         含入           直度比         显示有效位         2         6         含入           重论塔板数         标准         3         7         含入           理论塔板高度         标准         3         7         含入           理论塔板/meter         标准         3         7         含入                                                                                                    | 浓度%         标准         3         7         舍入           Norm浓度         标准         3         7         舍入           面积         标准         0         7         舍入           面积         标准         0         7         舍入           面积%         标准         3         7         舍入           面积%         标准         3         7         舍入           面积化         显示有效位         2         6         舍入           高度         标准         0         7         舍入           高度%         标准         3         7         舍入           高度%         标准         0         7         舍入           直度比         显示有效位         2         6         舍入           運搬         显示有效位         2         6         会入           1         显示有效位         2         6         会入           1         型示有效位         2         6         会入           1         型示有效位         2         6         会入           1         型示有效位         2         6         会入           1         型论塔板動費         标准         3         7         会入                                                                                                    | 浓度%         标准         3         7         舍入           Norm浓度         标准         3         7         含入           面积         标准         0         7         含入           面积         标准         0         7         含入           面积         标准         3         7         含入           面积         标准         3         7         含入           面积         显示有效位         2         6         余入           高度         标准         0         7         含入           高度%         标准         3         7         含入           高度%         标准         3         7         含入           直度比         显示有效位         2         6         含入           運能         显示有效位         2         6         含入           重度比         显示有效位         2         6         含入           理论塔板高度         标准         3         7         会入           理论塔板高度         标准         3         7         会入           推论塔板高度         标准         3         7         会入           加限         标准         3         7         会入                                                                                                    | 浓度%         标准         3         7         舍入           Norm浓度         标准         3         7         舍入           面积         标准         0         7         舍入           面积         标准         0         7         舍入           面积%         标准         3         7         舍入           面积%         标准         3         7         舍入           面积化         显示有效位         2         6         舍入           高度%         标准         3         7         舍入           高度%         标准         3         7         舍入           高度%         标准         3         7         舍入           直度比         显示有效位         2         6         舍入           可和/高度         标准         3         7         舍入           理论塔板勠         标准         3         7         舍入           理论塔板高度         标准         3         7         舍入           理论塔板高度         标准         3         7         舍入                                                                                                    | 浓度%     标准     3     7     含入       Norm浓度     标准     3     7     含入       面积     标准     0     7     含入       面积%     标准     3     7     含入       面积%     标准     3     7     含入       面积%     标准     3     7     含入       面积%     标准     3     7     含入       高度     标准     0     7     含入       高度%     标准     3     7     含入       高度比     显示有效位     2     6     含入       高度比     显示有效位     2     6     含入       可和/高度     标准     3     7     含入       型论塔板数     标准     3     7     含入                                                                                                    | 标准     3     7     舍入       夏     标准     3     7     舍入       方准     0     7     舍入       标准     3     7     舍入       标准     3     7     舍入       标准     3     7     舍入       标准     3     7     舍入       标准     3     7     舍入       标准     0     7     舍入       标准     3     7     舍入       标准     3     7     舍入       标准     3     7     舍入                                                                                                    | 浓度%         标准         3         7         舍入           Norm浓度         标准         3         7         舍入           面积         标准         0         7         舍入           面积         标准         0         7         舍入           面积         标准         3         7         舍入           面积%         标准         3         7         舍入           面积%         标准         3         7         舍入           高度         标准         0         7         舍入           高度%         标准         3         7         舍入           高度%         标准         3         7         舍入           高度%         标准         3         7         舍入                                                                                                    | 浓度         | 标准              | 3      | 7      | 含入   |          |
| 浓度         标准         3         7         含入           浓度%         标准         3         7         含入           Norm浓度         标准         3         7         含入           面积         标准         0         7         含入           面积         标准         0         7         含入           面积%         标准         3         7         含入           面积%         标准         3         7         含入           高限%         标准         3         7         含入           高度         标准         0         7         含入           高度         标准         3         7         含入           高度%         标准         3         7         含入           高度比         显示有效位         2         6         含入           高度比         显示有效位         2         6         会入           電限/高度         标准         3         7         含入           理论塔板激数         最示有益         7         会入         会入           理论塔板高度         标准         3         7         会入           理论塔板高度         标准         3         7         会入                                                                                                    | 浓度         标准         3         7         含入           浓度%         标准         3         7         含入           Norm浓度         标准         3         7         含入           面积         标准         3         7         含入           面积         标准         0         7         含入           面积         标准         3         7         含入           面积         标准         3         7         含入           面积         标准         3         7         含入           高度         标准         3         7         含入           高度         标准         0         7         含入           高度         标准         0         7         含入           高度         标准         3         7         含入           直度比         显示有效位         2         6         含入           直度比         显示有效位         2         6         含入           理论塔板频数         标准         0         7         含入           理论塔板高度         标准         3         7         含入           理论塔板高度         标准         0         7         含入           理论塔板高度 </td <td>浓度         标准         3         7         舍入           浓度%         标准         3         7         舍入           Norm浓度         标准         3         7         舍入           面积         标准         0         7         舍入           面积         标准         0         7         舍入           面积         标准         3         7         舍入           面积         标准         0         7         舍入           面积№         标准         3         7         舍入           高度         标准         0         7         舍入           高度         标准         0         7         舍入           高度         标准         3         7         舍入           高度比         显示有效位         2         6         舍入           高度比         显示有效位         2         6         舍入           電限化/高度         标准         3         7         舍入           理论塔板高度         标准         0         7         舍入           理论塔板高度         标准         3         7         会入           推论塔板高度         标准         3         7         会入           推定&lt;</td> <td>浓度       标准       3       7       舍入         浓度%       标准       3       7       舍入         Norm浓度       标准       3       7       舍入         面积       标准       0       7       舍入         面积       标准       0       7       舍入         面积       标准       3       7       舍入         面积%       标准       3       7       舍入         面积%       标准       3       7       舍入         高度       标准       0       7       舍入         高度       标准       0       7       舍入         高度       标准       3       7       会入         直度       标准       3       7       会入         電良比       显示有效位       2       6       舍入         直度比       显示有效位       2       6       会入         理论塔板熱       塚准       3       7       会入         理论塔板高度       标准       3       7       会入         理论塔板高度       标准       3       7       会入         加尾因子       标准       3       7       会入         加尾四公       标准       3       7<td>浓度         标准         3         7         舍入           浓度%         标准         3         7         舍入           Norm浓度         标准         3         7         舍入           面积         标准         3         7         舍入           面积         标准         0         7         舍入           面积         标准         3         7         舍入           面积%         标准         3         7         舍入           面积%         标准         3         7         舍入           高限%         标准         3         7         舍入           高度         标准         3         7         舍入           高度%         标准         3         7         舍入           高度比         显示有效位         2         6         舍入           直度比         显示有效位         2         6         会入           重加/高度         标准         3         7         会入           理论塔板高度         标准         3         7         会入           理论塔板高度         标准         3         7         会入           理论塔板高度         标准         3         7         会入</td><td>浓度         标准         3         7         含入           浓度%         标准         3         7         含入           Norm浓度         标准         3         7         含入           面积         标准         3         7         含入           面积         标准         0         7         含入           面积%         标准         3         7         含入           面积%         标准         3         7         含入           面积%         标准         3         7         含入           高度         标准         3         7         含入           高度         标准         3         7         含入           高度%         标准         3         7         含入           高度%         标准         3         7         含入           高度%         标准         3         7         含入           高度比         显示有效位         2         6         含入           面积/高度         标准         3         7         含入           自我社         3         7         含入         会入</td><td>标准       3       7       舍入         标准       3       7       舍入         度       标准       3       7       舍入         度       标准       0       7       舍入         标准       3       7       舍入         标准       0       7       舍入         标准       3       7       舍入         标准       0       7       舍入         标准       3       7       舍入         标准       0       7       舍入         标准       3       7       舍入         标准       0       7       舍入         标准       0       7       舍入         标准       0       7       舍入         标准       0       7       舍入         标准       3       7       舍入         日       标准       3       7       舍入         日       日       6       舍入       日         日       日       6       舍入       日</td><td>浓度         标准         3         7         舍入           浓度%         标准         3         7         舍入           Norm浓度         标准         3         7         舍入           面积         标准         3         7         舍入           面积         标准         0         7         舍入           面积         标准         3         7         舍入           面积         标准         3         7         舍入           面积         标准         3         7         舍入           高限         标准         3         7         舍入           高度         标准         3         7         舍入           高度         标准         3         7         舍入           高度         标准         3         7         舍入           高度比         显示有效位         2         6         金入</td><td>保留时间</td><td>标准</td><td>3</td><td>7</td><td>含入</td><td></td></td> | 浓度         标准         3         7         舍入           浓度%         标准         3         7         舍入           Norm浓度         标准         3         7         舍入           面积         标准         0         7         舍入           面积         标准         0         7         舍入           面积         标准         3         7         舍入           面积         标准         0         7         舍入           面积№         标准         3         7         舍入           高度         标准         0         7         舍入           高度         标准         0         7         舍入           高度         标准         3         7         舍入           高度比         显示有效位         2         6         舍入           高度比         显示有效位         2         6         舍入           電限化/高度         标准         3         7         舍入           理论塔板高度         标准         0         7         舍入           理论塔板高度         标准         3         7         会入           推论塔板高度         标准         3         7         会入           推定<                                                                                                    | 浓度       标准       3       7       舍入         浓度%       标准       3       7       舍入         Norm浓度       标准       3       7       舍入         面积       标准       0       7       舍入         面积       标准       0       7       舍入         面积       标准       3       7       舍入         面积%       标准       3       7       舍入         面积%       标准       3       7       舍入         高度       标准       0       7       舍入         高度       标准       0       7       舍入         高度       标准       3       7       会入         直度       标准       3       7       会入         電良比       显示有效位       2       6       舍入         直度比       显示有效位       2       6       会入         理论塔板熱       塚准       3       7       会入         理论塔板高度       标准       3       7       会入         理论塔板高度       标准       3       7       会入         加尾因子       标准       3       7       会入         加尾四公       标准       3       7 <td>浓度         标准         3         7         舍入           浓度%         标准         3         7         舍入           Norm浓度         标准         3         7         舍入           面积         标准         3         7         舍入           面积         标准         0         7         舍入           面积         标准         3         7         舍入           面积%         标准         3         7         舍入           面积%         标准         3         7         舍入           高限%         标准         3         7         舍入           高度         标准         3         7         舍入           高度%         标准         3         7         舍入           高度比         显示有效位         2         6         舍入           直度比         显示有效位         2         6         会入           重加/高度         标准         3         7         会入           理论塔板高度         标准         3         7         会入           理论塔板高度         标准         3         7         会入           理论塔板高度         标准         3         7         会入</td> <td>浓度         标准         3         7         含入           浓度%         标准         3         7         含入           Norm浓度         标准         3         7         含入           面积         标准         3         7         含入           面积         标准         0         7         含入           面积%         标准         3         7         含入           面积%         标准         3         7         含入           面积%         标准         3         7         含入           高度         标准         3         7         含入           高度         标准         3         7         含入           高度%         标准         3         7         含入           高度%         标准         3         7         含入           高度%         标准         3         7         含入           高度比         显示有效位         2         6         含入           面积/高度         标准         3         7         含入           自我社         3         7         含入         会入</td> <td>标准       3       7       舍入         标准       3       7       舍入         度       标准       3       7       舍入         度       标准       0       7       舍入         标准       3       7       舍入         标准       0       7       舍入         标准       3       7       舍入         标准       0       7       舍入         标准       3       7       舍入         标准       0       7       舍入         标准       3       7       舍入         标准       0       7       舍入         标准       0       7       舍入         标准       0       7       舍入         标准       0       7       舍入         标准       3       7       舍入         日       标准       3       7       舍入         日       日       6       舍入       日         日       日       6       舍入       日</td> <td>浓度         标准         3         7         舍入           浓度%         标准         3         7         舍入           Norm浓度         标准         3         7         舍入           面积         标准         3         7         舍入           面积         标准         0         7         舍入           面积         标准         3         7         舍入           面积         标准         3         7         舍入           面积         标准         3         7         舍入           高限         标准         3         7         舍入           高度         标准         3         7         舍入           高度         标准         3         7         舍入           高度         标准         3         7         舍入           高度比         显示有效位         2         6         金入</td> <td>保留时间</td> <td>标准</td> <td>3</td> <td>7</td> <td>含入</td> <td></td> | 浓度         标准         3         7         舍入           浓度%         标准         3         7         舍入           Norm浓度         标准         3         7         舍入           面积         标准         3         7         舍入           面积         标准         0         7         舍入           面积         标准         3         7         舍入           面积%         标准         3         7         舍入           面积%         标准         3         7         舍入           高限%         标准         3         7         舍入           高度         标准         3         7         舍入           高度%         标准         3         7         舍入           高度比         显示有效位         2         6         舍入           直度比         显示有效位         2         6         会入           重加/高度         标准         3         7         会入           理论塔板高度         标准         3         7         会入           理论塔板高度         标准         3         7         会入           理论塔板高度         标准         3         7         会入                                                                                                    | 浓度         标准         3         7         含入           浓度%         标准         3         7         含入           Norm浓度         标准         3         7         含入           面积         标准         3         7         含入           面积         标准         0         7         含入           面积%         标准         3         7         含入           面积%         标准         3         7         含入           面积%         标准         3         7         含入           高度         标准         3         7         含入           高度         标准         3         7         含入           高度%         标准         3         7         含入           高度%         标准         3         7         含入           高度%         标准         3         7         含入           高度比         显示有效位         2         6         含入           面积/高度         标准         3         7         含入           自我社         3         7         含入         会入 | 标准       3       7       舍入         标准       3       7       舍入         度       标准       3       7       舍入         度       标准       0       7       舍入         标准       3       7       舍入         标准       0       7       舍入         标准       3       7       舍入         标准       0       7       舍入         标准       3       7       舍入         标准       0       7       舍入         标准       3       7       舍入         标准       0       7       舍入         标准       0       7       舍入         标准       0       7       舍入         标准       0       7       舍入         标准       3       7       舍入         日       标准       3       7       舍入         日       日       6       舍入       日         日       日       6       舍入       日                                                                                                    | 浓度         标准         3         7         舍入           浓度%         标准         3         7         舍入           Norm浓度         标准         3         7         舍入           面积         标准         3         7         舍入           面积         标准         0         7         舍入           面积         标准         3         7         舍入           面积         标准         3         7         舍入           面积         标准         3         7         舍入           高限         标准         3         7         舍入           高度         标准         3         7         舍入           高度         标准         3         7         舍入           高度         标准         3         7         舍入           高度比         显示有效位         2         6         金入                                                              | 保留时间       | 标准              | 3      | 7      | 含入   |          |
| 保留时间         标准         3         7         舍入           浓度         标准         3         7         含入           浓度%         标准         3         7         含入           泳度%         标准         3         7         含入           Norm浓度         标准         3         7         含入           面积         标准         0         7         含入           面积         标准         0         7         含入           面积%         标准         3         7         含入           面积比         显示有效位         2         6         含入           高度         标准         0         7         含入           高度         标准         3         7         含入           高度         标准         0         7         含入           高度比         显示有效位         2         6         含入           高度比         显示有效位         2         6         含入           電力         最示有效位         3         7         含入           電化塔板数数         标准         3         7         含入           理论塔板高度         标准         3         7         会入      理论塔板高應 <td>保留时间         标准         3         7         舍入           浓度         标准         3         7         含入           浓度%         标准         3         7         含入           泳度%         标准         3         7         含入           Norm浓度         标准         3         7         含入           面积         标准         0         7         含入           面积         标准         0         7         含入           面积         标准         0         7         含入           面积.         标准         0         7         含入           高度         标准         0         7         含入           高度%         标准         0         7         含入           高度%         标准         3         7         含入           直度比         显示有效位         2         6         含入           直度比         显示有效位         2         6         含入           理论塔板频数         标准         3         7         含入           理论塔板高度         标准         3         7         含入           理论塔板高度         标准         3         7         含入           理论</td> <td>保留时间       标准       3       7       舍入         浓度       标准       3       7       舍入         浓度%       标准       3       7       舍入         泳度%       标准       3       7       舍入         Norm浓度       标准       3       7       舍入         面积       标准       0       7       舍入         面积       标准       0       7       舍入         面积       标准       0       7       舍入         面积%       标准       3       7       舍入         高限       标准       0       7       舍入         高度       标准       0       7       舍入         高度       标准       3       7       舍入         高度比       显示有效位       2       6       舍入         高度比       显示有效位       2       6       舍入         電限/       显示有效位       2       6       舍入         電比       显示有效位       2       6       舍入         理论塔板激数       标准       3       7       舍入         理论塔板高度       标准       3       7       舍入         理论塔板高度       标准       3       <td< td=""><td>保留时间       标准       3       7       舍入         浓度       标准       3       7       舍入         浓度%       标准       3       7       舍入         泳度%       标准       3       7       舍入         Norm浓度       标准       3       7       舍入         面积       标准       0       7       舍入         面积       标准       0       7       舍入         面积%       标准       3       7       舍入         面积%       标准       3       7       舍入         面积%       标准       3       7       舍入         高度       标准       0       7       舍入         高度       标准       3       7       舍入         高度比       显示有效位       2       6       舍入         可能       显示有效位       2       6       舍入         可能       显示有效位       2       6       舍入         可能       显示有效位       2       6       舍入         理论塔板高度       标准       3       7       舍入         理论塔板高度       标准       3       7       舍入         理论塔板高度       标准       3       <td< td=""><td>保留时间         标准         3         7         舍入           浓度         标准         3         7         舍入           浓度%         标准         3         7         舍入           浓度%         标准         3         7         舍入           Norm浓度         标准         3         7         舍入           面积         标准         0         7         舍入           面积         标准         3         7         舍入           面积         标准         0         7         舍入           面积         标准         3         7         舍入           面积         标准         3         7         舍入           面积         标准         3         7         舍入           高度         标准         3         7         舍入           高度         标准         3         7         舍入           高度比         显示有效位         2         6         舍入           重良光         显示有效位         2         6         会入           重良光         显示有效位         2         6         会入           重良光         显示有效位         2         6         会入           理论塔板高度<td>保留时间       标准       3       7       舍入         浓度       标准       3       7       含入         浓度       标准       3       7       含入         浓度%       标准       3       7       含入         Norm浓度       标准       3       7       含入         面积       标准       0       7       含入         面积       标准       0       7       含入         面积%       标准       3       7       含入         面积%       标准       0       7       含入         高度       标准       0       7       含入         高度       标准       3       7       含入         高度       标准       0       7       含入         高度       标准       3       7       含入         高度%       标准       3       7       含入         直見比       显示有效位       2       6       含入         回根//高度       标准       3       7       含入         回根//高度       标准       3       7       含入</td><td>同       标准       3       7       舍λ         标准       3       7       舍λ         标准       3       7       舍λ         标准       3       7       舍λ         度       标准       3       7       舍λ         度       标准       0       7       舍λ         标准       0       7       舍λ         标准       3       7       舍λ         标准       0       7       舍λ         标准       3       7       舍λ         标准       0       7       舍λ         标准       3       7       舍λ         标准       3       7       舍λ         标准       3       7       舍λ         标准       0       7       舍λ         标准       3       7       舍λ         最示有效位       2       6       舍λ         第       日本       2       6       含入</td><td>保留时间         标准         3         7         舍入           浓度         标准         3         7         舍入           浓度%         标准         3         7         舍入           泳度%         标准         3         7         舍入           Norm浓度         标准         3         7         舍入           面积         标准         0         7         舍入           面积         标准         3         7         舍入           面积         标准         0         7         舍入           面积         标准         3         7         舍入           高限         标准         3         7         舍入           高度         标准         3         7         舍入           高度         标准         3         7         舍入           高度         标准         3         7         舍入           高度比         显示有效位         2         6         含入</td><td><u> </u></td><td>类型</td><td>小额点后位数</td><td>1月双1立数</td><td>苦八万法</td><td><u>^</u></td></td></td<></td></td<></td> | 保留时间         标准         3         7         舍入           浓度         标准         3         7         含入           浓度%         标准         3         7         含入           泳度%         标准         3         7         含入           Norm浓度         标准         3         7         含入           面积         标准         0         7         含入           面积         标准         0         7         含入           面积         标准         0         7         含入           面积.         标准         0         7         含入           高度         标准         0         7         含入           高度%         标准         0         7         含入           高度%         标准         3         7         含入           直度比         显示有效位         2         6         含入           直度比         显示有效位         2         6         含入           理论塔板频数         标准         3         7         含入           理论塔板高度         标准         3         7         含入           理论塔板高度         标准         3         7         含入           理论                                                                                                    | 保留时间       标准       3       7       舍入         浓度       标准       3       7       舍入         浓度%       标准       3       7       舍入         泳度%       标准       3       7       舍入         Norm浓度       标准       3       7       舍入         面积       标准       0       7       舍入         面积       标准       0       7       舍入         面积       标准       0       7       舍入         面积%       标准       3       7       舍入         高限       标准       0       7       舍入         高度       标准       0       7       舍入         高度       标准       3       7       舍入         高度比       显示有效位       2       6       舍入         高度比       显示有效位       2       6       舍入         電限/       显示有效位       2       6       舍入         電比       显示有效位       2       6       舍入         理论塔板激数       标准       3       7       舍入         理论塔板高度       标准       3       7       舍入         理论塔板高度       标准       3 <td< td=""><td>保留时间       标准       3       7       舍入         浓度       标准       3       7       舍入         浓度%       标准       3       7       舍入         泳度%       标准       3       7       舍入         Norm浓度       标准       3       7       舍入         面积       标准       0       7       舍入         面积       标准       0       7       舍入         面积%       标准       3       7       舍入         面积%       标准       3       7       舍入         面积%       标准       3       7       舍入         高度       标准       0       7       舍入         高度       标准       3       7       舍入         高度比       显示有效位       2       6       舍入         可能       显示有效位       2       6       舍入         可能       显示有效位       2       6       舍入         可能       显示有效位       2       6       舍入         理论塔板高度       标准       3       7       舍入         理论塔板高度       标准       3       7       舍入         理论塔板高度       标准       3       <td< td=""><td>保留时间         标准         3         7         舍入           浓度         标准         3         7         舍入           浓度%         标准         3         7         舍入           浓度%         标准         3         7         舍入           Norm浓度         标准         3         7         舍入           面积         标准         0         7         舍入           面积         标准         3         7         舍入           面积         标准         0         7         舍入           面积         标准         3         7         舍入           面积         标准         3         7         舍入           面积         标准         3         7         舍入           高度         标准         3         7         舍入           高度         标准         3         7         舍入           高度比         显示有效位         2         6         舍入           重良光         显示有效位         2         6         会入           重良光         显示有效位         2         6         会入           重良光         显示有效位         2         6         会入           理论塔板高度<td>保留时间       标准       3       7       舍入         浓度       标准       3       7       含入         浓度       标准       3       7       含入         浓度%       标准       3       7       含入         Norm浓度       标准       3       7       含入         面积       标准       0       7       含入         面积       标准       0       7       含入         面积%       标准       3       7       含入         面积%       标准       0       7       含入         高度       标准       0       7       含入         高度       标准       3       7       含入         高度       标准       0       7       含入         高度       标准       3       7       含入         高度%       标准       3       7       含入         直見比       显示有效位       2       6       含入         回根//高度       标准       3       7       含入         回根//高度       标准       3       7       含入</td><td>同       标准       3       7       舍λ         标准       3       7       舍λ         标准       3       7       舍λ         标准       3       7       舍λ         度       标准       3       7       舍λ         度       标准       0       7       舍λ         标准       0       7       舍λ         标准       3       7       舍λ         标准       0       7       舍λ         标准       3       7       舍λ         标准       0       7       舍λ         标准       3       7       舍λ         标准       3       7       舍λ         标准       3       7       舍λ         标准       0       7       舍λ         标准       3       7       舍λ         最示有效位       2       6       舍λ         第       日本       2       6       含入</td><td>保留时间         标准         3         7         舍入           浓度         标准         3         7         舍入           浓度%         标准         3         7         舍入           泳度%         标准         3         7         舍入           Norm浓度         标准         3         7         舍入           面积         标准         0         7         舍入           面积         标准         3         7         舍入           面积         标准         0         7         舍入           面积         标准         3         7         舍入           高限         标准         3         7         舍入           高度         标准         3         7         舍入           高度         标准         3         7         舍入           高度         标准         3         7         舍入           高度比         显示有效位         2         6         含入</td><td><u> </u></td><td>类型</td><td>小额点后位数</td><td>1月双1立数</td><td>苦八万法</td><td><u>^</u></td></td></td<></td></td<>                                    | 保留时间       标准       3       7       舍入         浓度       标准       3       7       舍入         浓度%       标准       3       7       舍入         泳度%       标准       3       7       舍入         Norm浓度       标准       3       7       舍入         面积       标准       0       7       舍入         面积       标准       0       7       舍入         面积%       标准       3       7       舍入         面积%       标准       3       7       舍入         面积%       标准       3       7       舍入         高度       标准       0       7       舍入         高度       标准       3       7       舍入         高度比       显示有效位       2       6       舍入         可能       显示有效位       2       6       舍入         可能       显示有效位       2       6       舍入         可能       显示有效位       2       6       舍入         理论塔板高度       标准       3       7       舍入         理论塔板高度       标准       3       7       舍入         理论塔板高度       标准       3 <td< td=""><td>保留时间         标准         3         7         舍入           浓度         标准         3         7         舍入           浓度%         标准         3         7         舍入           浓度%         标准         3         7         舍入           Norm浓度         标准         3         7         舍入           面积         标准         0         7         舍入           面积         标准         3         7         舍入           面积         标准         0         7         舍入           面积         标准         3         7         舍入           面积         标准         3         7         舍入           面积         标准         3         7         舍入           高度         标准         3         7         舍入           高度         标准         3         7         舍入           高度比         显示有效位         2         6         舍入           重良光         显示有效位         2         6         会入           重良光         显示有效位         2         6         会入           重良光         显示有效位         2         6         会入           理论塔板高度<td>保留时间       标准       3       7       舍入         浓度       标准       3       7       含入         浓度       标准       3       7       含入         浓度%       标准       3       7       含入         Norm浓度       标准       3       7       含入         面积       标准       0       7       含入         面积       标准       0       7       含入         面积%       标准       3       7       含入         面积%       标准       0       7       含入         高度       标准       0       7       含入         高度       标准       3       7       含入         高度       标准       0       7       含入         高度       标准       3       7       含入         高度%       标准       3       7       含入         直見比       显示有效位       2       6       含入         回根//高度       标准       3       7       含入         回根//高度       标准       3       7       含入</td><td>同       标准       3       7       舍λ         标准       3       7       舍λ         标准       3       7       舍λ         标准       3       7       舍λ         度       标准       3       7       舍λ         度       标准       0       7       舍λ         标准       0       7       舍λ         标准       3       7       舍λ         标准       0       7       舍λ         标准       3       7       舍λ         标准       0       7       舍λ         标准       3       7       舍λ         标准       3       7       舍λ         标准       3       7       舍λ         标准       0       7       舍λ         标准       3       7       舍λ         最示有效位       2       6       舍λ         第       日本       2       6       含入</td><td>保留时间         标准         3         7         舍入           浓度         标准         3         7         舍入           浓度%         标准         3         7         舍入           泳度%         标准         3         7         舍入           Norm浓度         标准         3         7         舍入           面积         标准         0         7         舍入           面积         标准         3         7         舍入           面积         标准         0         7         舍入           面积         标准         3         7         舍入           高限         标准         3         7         舍入           高度         标准         3         7         舍入           高度         标准         3         7         舍入           高度         标准         3         7         舍入           高度比         显示有效位         2         6         含入</td><td><u> </u></td><td>类型</td><td>小额点后位数</td><td>1月双1立数</td><td>苦八万法</td><td><u>^</u></td></td></td<>                                                     | 保留时间         标准         3         7         舍入           浓度         标准         3         7         舍入           浓度%         标准         3         7         舍入           浓度%         标准         3         7         舍入           Norm浓度         标准         3         7         舍入           面积         标准         0         7         舍入           面积         标准         3         7         舍入           面积         标准         0         7         舍入           面积         标准         3         7         舍入           面积         标准         3         7         舍入           面积         标准         3         7         舍入           高度         标准         3         7         舍入           高度         标准         3         7         舍入           高度比         显示有效位         2         6         舍入           重良光         显示有效位         2         6         会入           重良光         显示有效位         2         6         会入           重良光         显示有效位         2         6         会入           理论塔板高度 <td>保留时间       标准       3       7       舍入         浓度       标准       3       7       含入         浓度       标准       3       7       含入         浓度%       标准       3       7       含入         Norm浓度       标准       3       7       含入         面积       标准       0       7       含入         面积       标准       0       7       含入         面积%       标准       3       7       含入         面积%       标准       0       7       含入         高度       标准       0       7       含入         高度       标准       3       7       含入         高度       标准       0       7       含入         高度       标准       3       7       含入         高度%       标准       3       7       含入         直見比       显示有效位       2       6       含入         回根//高度       标准       3       7       含入         回根//高度       标准       3       7       含入</td> <td>同       标准       3       7       舍λ         标准       3       7       舍λ         标准       3       7       舍λ         标准       3       7       舍λ         度       标准       3       7       舍λ         度       标准       0       7       舍λ         标准       0       7       舍λ         标准       3       7       舍λ         标准       0       7       舍λ         标准       3       7       舍λ         标准       0       7       舍λ         标准       3       7       舍λ         标准       3       7       舍λ         标准       3       7       舍λ         标准       0       7       舍λ         标准       3       7       舍λ         最示有效位       2       6       舍λ         第       日本       2       6       含入</td> <td>保留时间         标准         3         7         舍入           浓度         标准         3         7         舍入           浓度%         标准         3         7         舍入           泳度%         标准         3         7         舍入           Norm浓度         标准         3         7         舍入           面积         标准         0         7         舍入           面积         标准         3         7         舍入           面积         标准         0         7         舍入           面积         标准         3         7         舍入           高限         标准         3         7         舍入           高度         标准         3         7         舍入           高度         标准         3         7         舍入           高度         标准         3         7         舍入           高度比         显示有效位         2         6         含入</td> <td><u> </u></td> <td>类型</td> <td>小额点后位数</td> <td>1月双1立数</td> <td>苦八万法</td> <td><u>^</u></td> | 保留时间       标准       3       7       舍入         浓度       标准       3       7       含入         浓度       标准       3       7       含入         浓度%       标准       3       7       含入         Norm浓度       标准       3       7       含入         面积       标准       0       7       含入         面积       标准       0       7       含入         面积%       标准       3       7       含入         面积%       标准       0       7       含入         高度       标准       0       7       含入         高度       标准       3       7       含入         高度       标准       0       7       含入         高度       标准       3       7       含入         高度%       标准       3       7       含入         直見比       显示有效位       2       6       含入         回根//高度       标准       3       7       含入         回根//高度       标准       3       7       含入                                                                                                    | 同       标准       3       7       舍λ         标准       3       7       舍λ         标准       3       7       舍λ         标准       3       7       舍λ         度       标准       3       7       舍λ         度       标准       0       7       舍λ         标准       0       7       舍λ         标准       3       7       舍λ         标准       0       7       舍λ         标准       3       7       舍λ         标准       0       7       舍λ         标准       3       7       舍λ         标准       3       7       舍λ         标准       3       7       舍λ         标准       0       7       舍λ         标准       3       7       舍λ         最示有效位       2       6       舍λ         第       日本       2       6       含入                                                                                                    | 保留时间         标准         3         7         舍入           浓度         标准         3         7         舍入           浓度%         标准         3         7         舍入           泳度%         标准         3         7         舍入           Norm浓度         标准         3         7         舍入           面积         标准         0         7         舍入           面积         标准         3         7         舍入           面积         标准         0         7         舍入           面积         标准         3         7         舍入           高限         标准         3         7         舍入           高度         标准         3         7         舍入           高度         标准         3         7         舍入           高度         标准         3         7         舍入           高度比         显示有效位         2         6         含入    | <u> </u>   | 类型              | 小额点后位数 | 1月双1立数 | 苦八万法 | <u>^</u> |

首先是打开 LabSolutions 系列工作站,选择"管理工具",然后点击"系统设置",再选择 "数据处理设置",弹出小数点位数的设置,里面含有非常多的选项,有保留时间、浓度、面积、面积比等几十项的参数,这些都可以设置类型、小数点后位数、有效位数、舍入方法等。

下面还有稀释因子、标准曲线的 X 轴设置等。

其中当类型分为"标准"、"指数",选择"标准"或"指数"时,无法设置"显示有效位"方框。 选择"显示有效位"时,无法设置"小数点后位数"。

软件里面的舍入方法分为"舍入"、"上舍入"、"下舍入",这个岛津帮助文件里面没有介绍,在网上查询了一些资料,舍入分为六种舍入方法。

1、向零舍入是指直接截去小数点后的数字,不进行四舍五入。例如,对于 3.1415926,向零 舍入后为 3.0。

2、向下舍入是指将小数点后的数字全部舍去,不进行四舍五入。例如,对于 3.1415926,向 下舍入后为 3.0。

3、向上舍入是指将小数点后的数字全部进位,不进行四舍五入。例如,对于 3.1415926,向 上舍入后为 4.0。